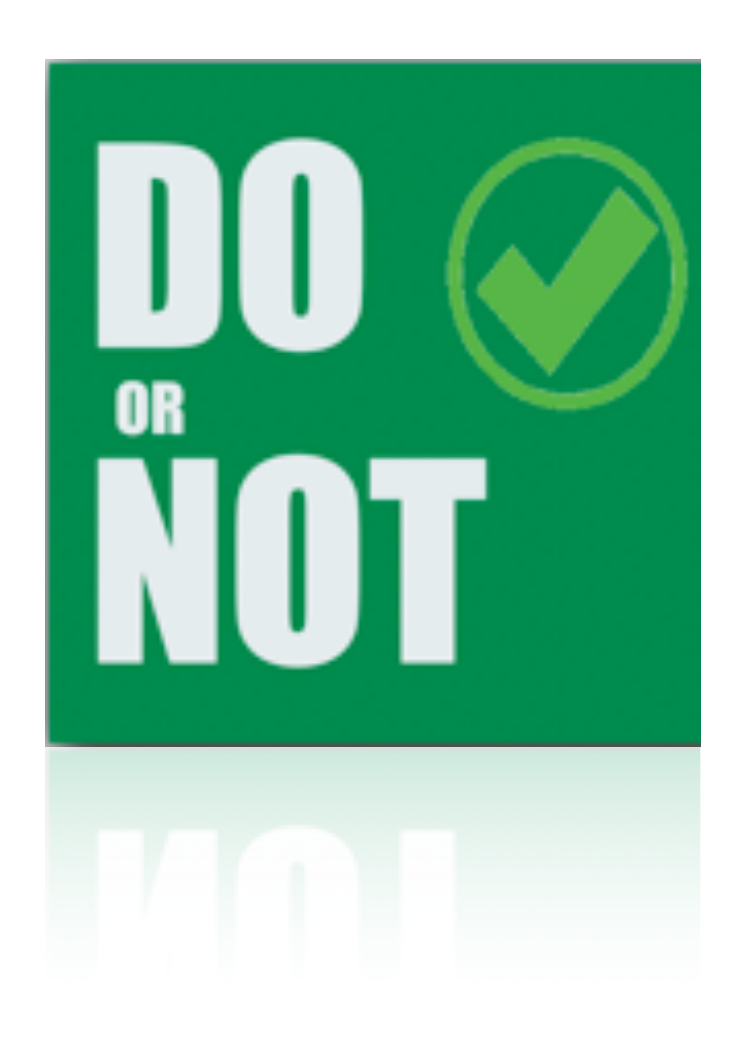

#### Marius Principaud

# DO or NOT

| 10:07             |             |      | 🗢 🗩  |
|-------------------|-------------|------|------|
| Mein              | e Aktivität | en 🕨 | ·≣ + |
| Meine Tätigkeit   | Not         | Þ    | Done |
| Sun 19 Apr, 22:06 |             |      |      |
|                   | Not         | Þ    | Done |
| Sun 19 Apr, 22:06 |             |      |      |
|                   | Not         | Þ    | Done |
| Sun 19 Apr, 22:06 |             |      |      |
|                   | Not         | Þ    | Done |
| Sun 19 Apr, 22:06 |             |      |      |
|                   |             |      |      |

Benutzerhilfe 04 2020

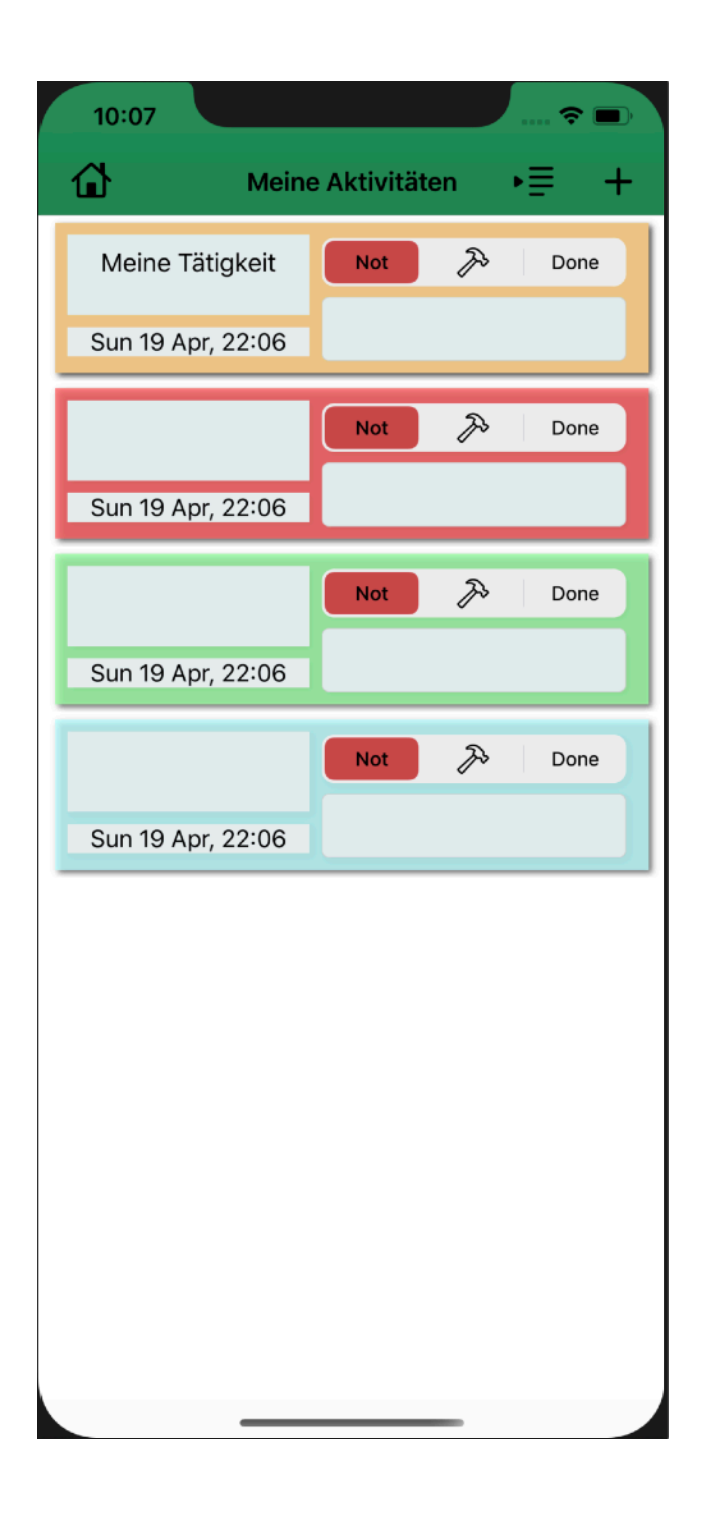

Mit dieser Anwendung können Sie Daten in Form von Aufgaben speichern. Mit dieser Anwendung können Sie Daten in Form von Aufgaben speichern. Diese Aktivitäten können vom Benutzer bearbeitet werden. Er kann sie löschen, ändern, erstellen sowie sortieren und differenzieren. Er kann auch den Typ seiner Daten ändern oder seine Aktivität anzeigen. Er kann auch "Haftnotizen" erstellen, Daten ähnlich denen der Aktivitäten, die er als Aktivität übertragen kann.

Eine Aktivität enthält mehrere Daten, die alle geändert werden können.

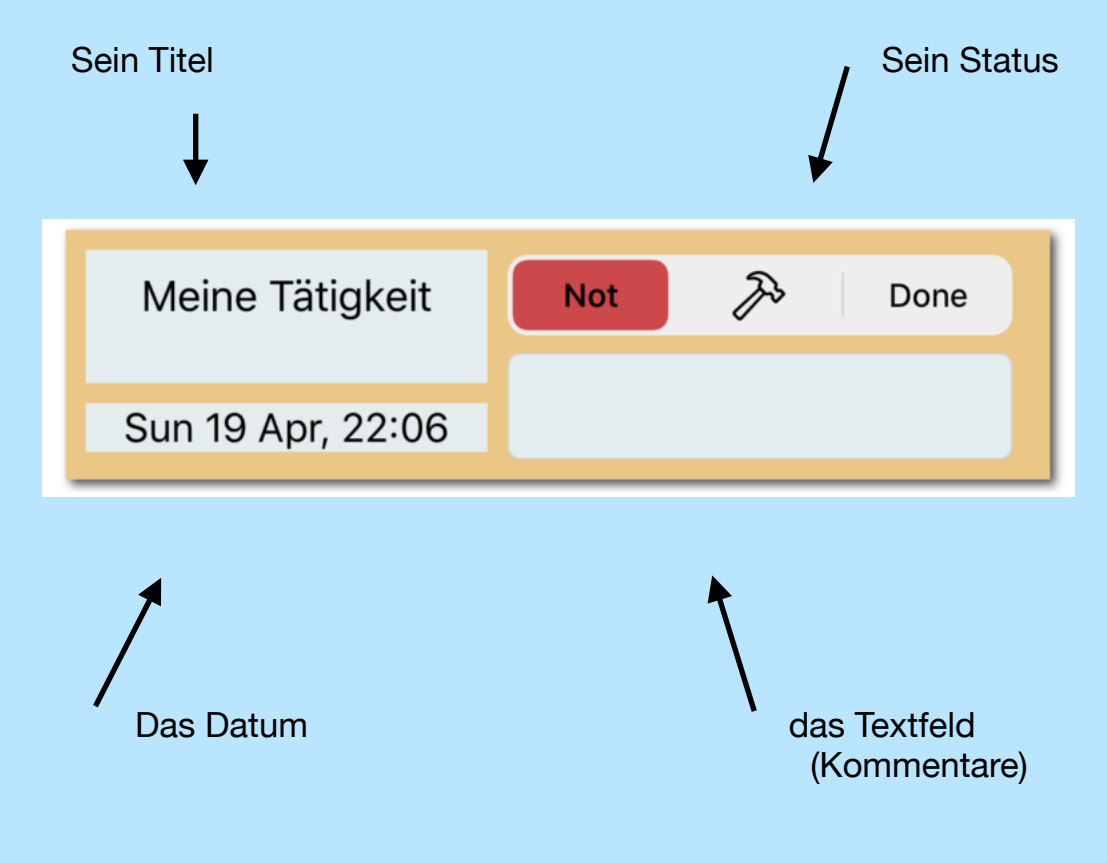

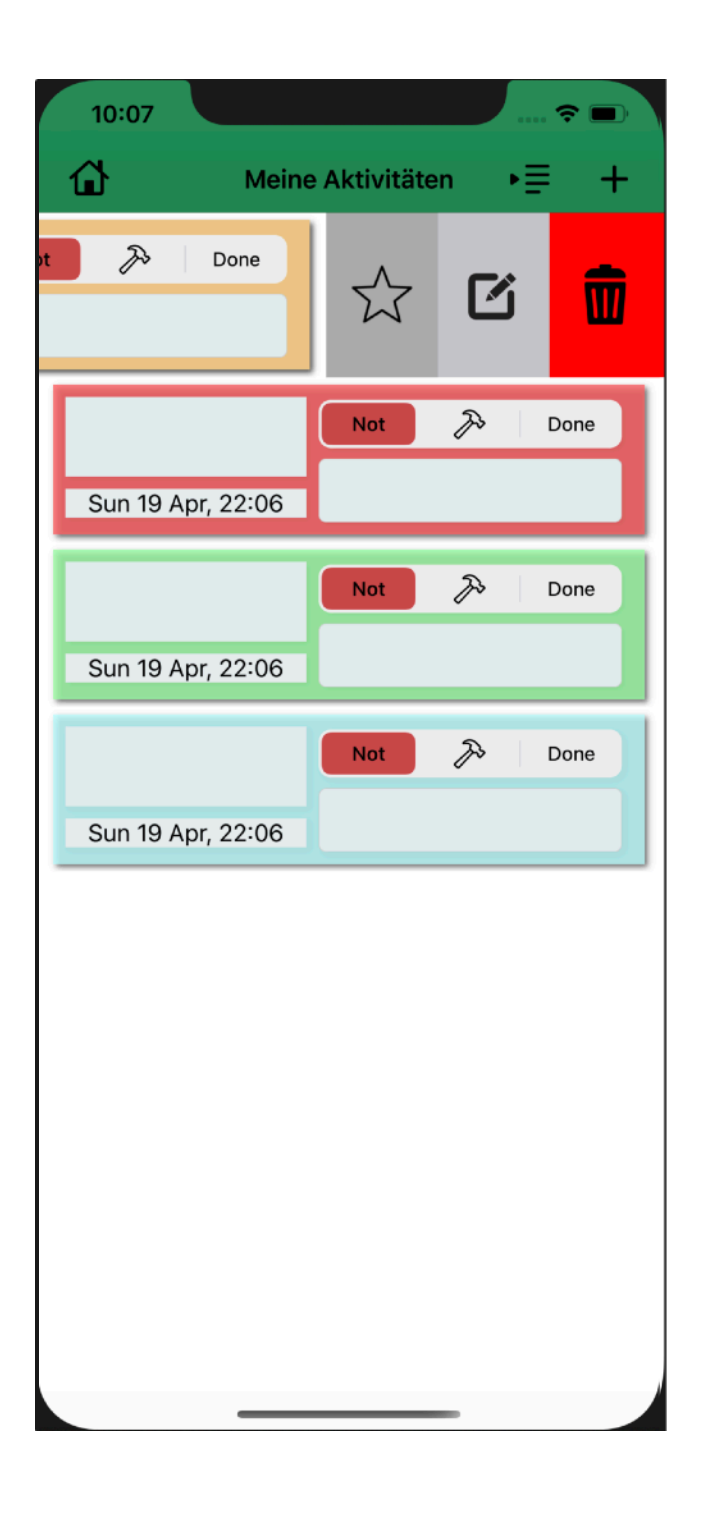

Sie können die Aktivität ziehen, die drei Aktionen anzeigt.

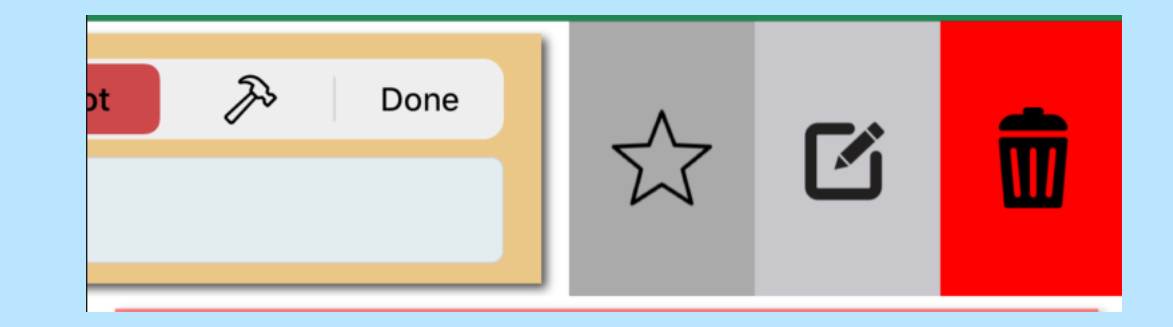

Die erste ist, ob Sie Ihre Aktivität in den Favoritenmodus versetzen möchten oder nicht.

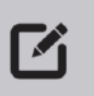

Mit der zweiten können Sie die Aktivität auf einer Navigationsseite bearbeiten / ändern.

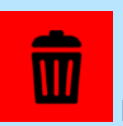

Die letzte besteht einfach darin, die Aktivität zu löschen.

#### Neue Aktivität

#### Name der Aktivität:

Aktivitätsname

#### Art der Aktivität:

Haus Sport Kultur Reisen Andere

#### Frist: Sun 19 Apr, 22:07

| Fri Apr 17 | 20 | 05 |
|------------|----|----|
| Sat Apr 18 | 21 | 06 |
| Today      | 22 | 07 |
| Mon Apr 20 | 23 | 08 |
| Tue Apr 21 | 00 | 09 |

#### VALIDIEREN

Durch Drücken der Taste + gelangen Sie auf eine Navigationsseite, auf der Sie eine neue Aktivität in Form eines Formulars erstellen können.

#### Name der Aktivität:

Aktivitätsname

#### Sie können Ihren Namen eingeben.

| Art der | Aktivitä | it:    |        |        |
|---------|----------|--------|--------|--------|
| Haus    | Sport    | Kultur | Reisen | Andere |

#### Wir können seinen Typ eingeben.

| Frist: | Sun 19 Apr, 22:08 |    |    |  |  |
|--------|-------------------|----|----|--|--|
|        | Fri Apr 17        | 20 | 06 |  |  |
|        | Sat Apr 18        | 21 | 07 |  |  |
|        | Today             | 22 | 08 |  |  |
|        | Mon Apr 20        | 23 | 09 |  |  |
|        | Tue Apr 21        | 00 | 10 |  |  |
|        |                   |    |    |  |  |

Wir können das Datum eingeben.

### VALIDIEREN

Wenn die Validierungsschaltfläche gedrückt wird, wird die Aktivität erstellt und wir kehren zur vorherigen Seite zurück.

| 10:08            | ···· ? •                             |
|------------------|--------------------------------------|
| <b>〈</b> Meine A | ktivitäten                           |
|                  | Neue Aktivität                       |
| Name o           | ler Aktivität:                       |
| Aktivitä         | tsname                               |
| Art der          | Aktivität:                           |
| Haus             | Sport Kultur Reisen Andere           |
| Frist:           | Sun 19 Apr, 22:07                    |
|                  | Fri Apr 17 20 05<br>Sat Apr 18 21 06 |
|                  | Today 22 07                          |
|                  | Mon Apr 20 23 08                     |
|                  | Tue Apr 21 00 09                     |
|                  |                                      |
|                  |                                      |
|                  |                                      |
|                  |                                      |
|                  | THE DIENER                           |
|                  |                                      |
|                  |                                      |

ľ

Wenn die Schaltfläche Bearbeiten gedrückt wird, greifen wir auf eine neue Seite zu, auf der wir die Aktivität ändern können. Der Betrieb ist genau der gleiche wie beim vorherigen. Anstatt eine neue Aktivität zu erstellen, ändern Sie die ausgewählte.

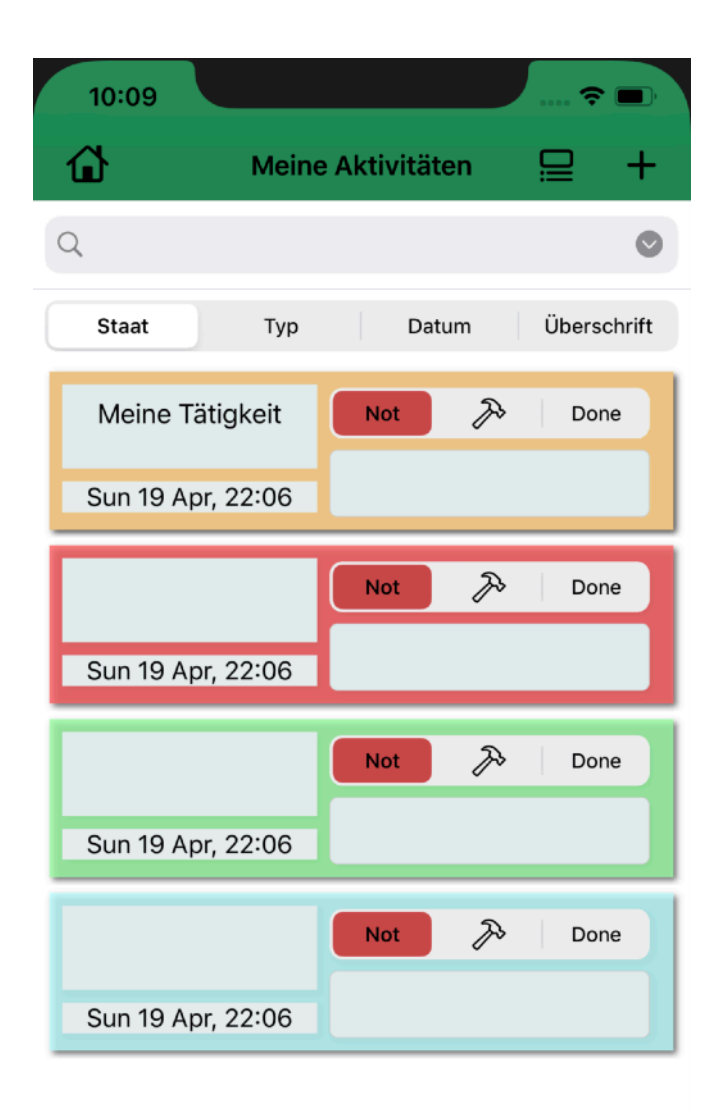

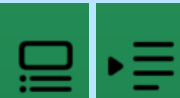

Wenn der Benutzer die Taste drückt, ändert sich die Form und die Suchleiste, mit der Sie Ihre Aktivitäten sortieren können, wird angezeigt oder ausgeblendet.

| 10:09 |       |             | · ?   |        |
|-------|-------|-------------|-------|--------|
| ۵     | Meine | Aktivitäten | ₽     | +      |
| Q     |       |             |       | ٢      |
| Staat | Тур   | Datum       | Übers | chrift |

Es gibt vier Schaltflächen, mit denen

Sie nach verschiedenen Kriterien sortieren können. Zuerst gibt es den Status, der ein Popup öffnet, in dem Sie einen der drei Aktivitätsstatus auswählen können (Fertig, in Bearbeitung, zu erledigen), dann gibt es den Typ, mit dem Sie nach dem Typ sortieren können. zeigt ein Popup an, in dem der Benutzer einen der verfügbaren Typen auswählen kann. Wir haben dann das Datum, mit dem der Benutzer das gewünschte Datum eingeben kann, und zeigen dann nur die Aktivitäten an, deren Datum entspricht Dann haben wir den Titel, mit dem wir einen Titel eingeben können. Dann zeigen wir nur die Aktivitäten an, deren Titel entspricht.

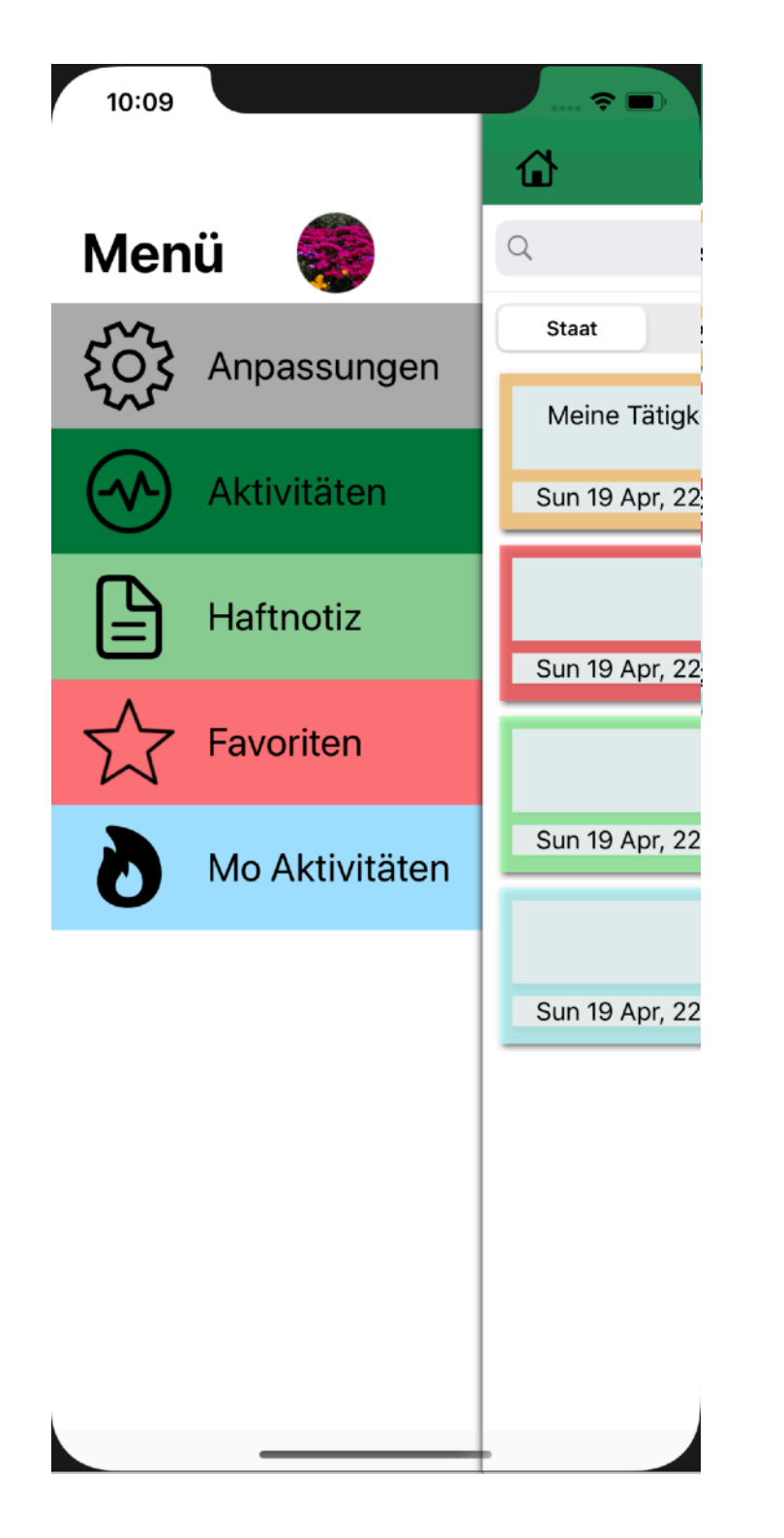

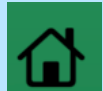

Wenn Sie diese Taste drücken, gelangen Sie zum Menü.

Wir haben 5 Teile:

- Anpassungen
- Aktivitäten
- Haftnotizen
- Favoriten
- Meine Tätigkeit

Jedes führt zu einem anderen Aspekt der Anwendung

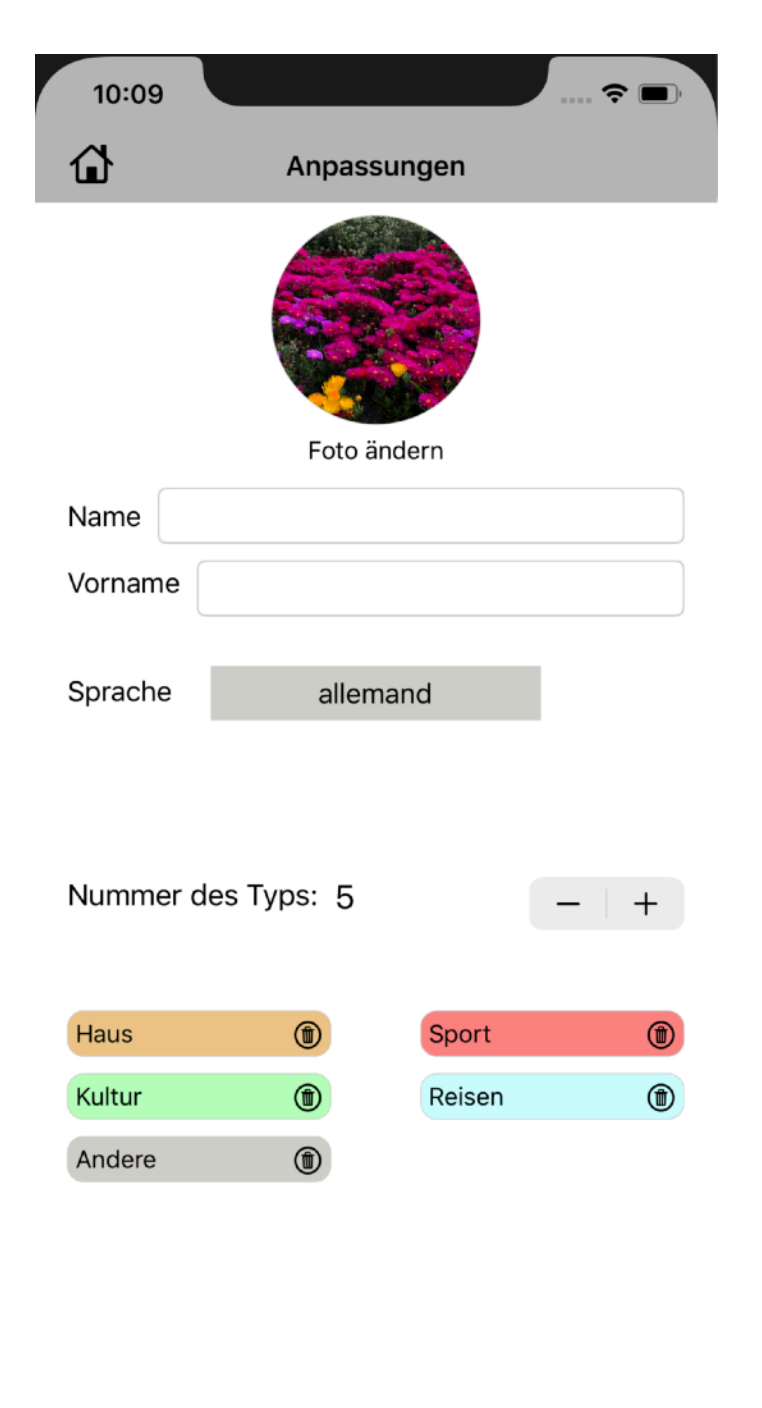

Die Seite Einstellungen besteht aus drei Hauptteilen:

- Verbindung: 2 Textfelder f
  ür Vor- und Nachnamen sowie ein Foto, das der Benutzer 
  über seine Kamera oder seine Bibliothek auswählt (wird während der Verbindung und auf der Men
  üseite verwendet).
- Sprache:

| Sprache | allemand |
|---------|----------|
|         | allemand |
|         |          |

Bestehend aus einer Schaltfläche mit der

aktuellen Sprache als Titel, wenn der Benutzer darauf drückt, einer Drohdown-Liste mit allen verfügbaren Sprachen.

- Arten: Mit maximal 5 gibt es zu Beginn 5 Arten von Abfahrten:

| Nummer de | s Typs: 5 | ŀ      | -   + |
|-----------|-----------|--------|-------|
| Haus      | ۲         | Sport  | ۲     |
| Kultur    | ۲         | Reisen | ۲     |
| Andere    | ۲         |        |       |

Aber wir können sie ändern, löschen

und neue hinzufügen. Um die Starttypen zu finden, müssen wir nur alle Typen löschen (wir können keinen Typ löschen, der von einer Aktivität oder einer Notiz verwendet wird, um einen Typ hinzuzufügen / zu löschen Drücken Sie einfach - oder + und folgen Sie dann den Anweisungen

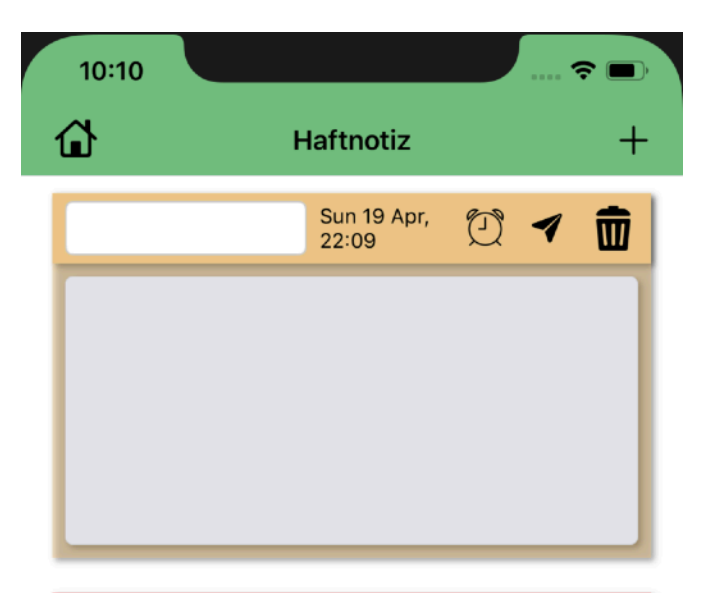

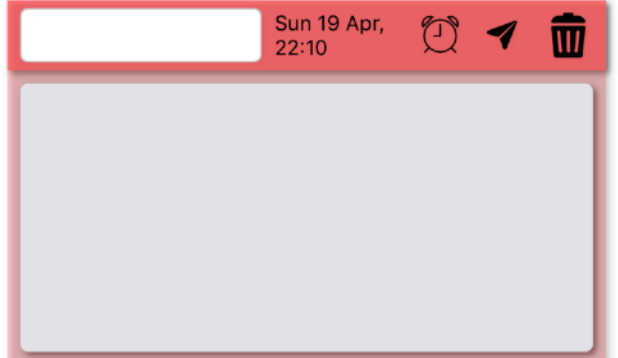

Die Seite "Haftnotizen" ähnelt geringfügig der Seite « Aktivität". Es ermöglicht das Speichern von Daten in Form von Erinnerungen

Um eine Haftnotiz sowie eine Aktivität hinzuzufügen, drücken Sie einfach das +. Dann müssen Sie die Frage beantworten, die gestellt wird.

Eine Haftnotiz wird dargestellt durch:

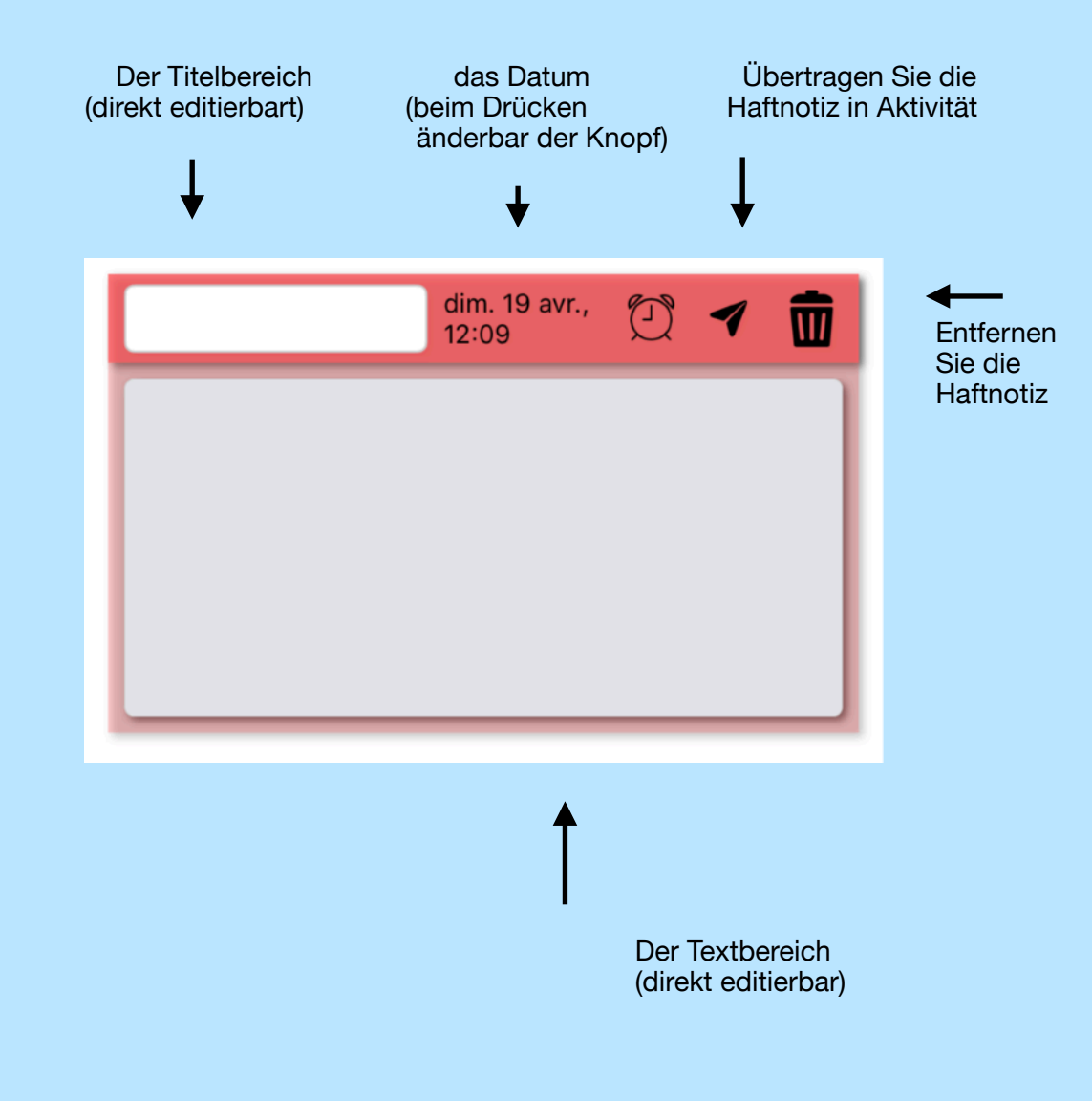

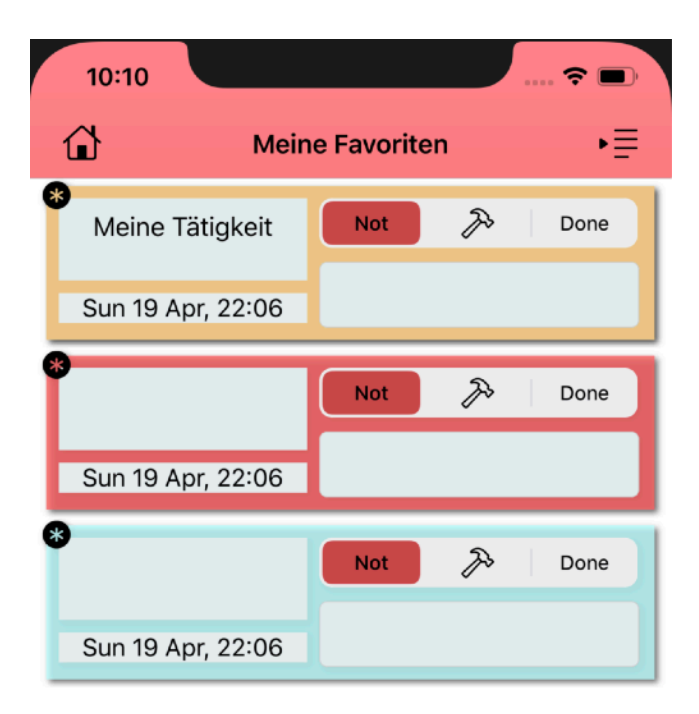

Die Seite "Favoriten" ähnelt der Seite "Aktivitäten", zeigt nur die bevorzugten Aktivitäten an und erlaubt nicht, eine neue zu erstellen. Sie verfügt jedoch über dasselbe Sortiersystem wie die Seite "Aktivitäten".

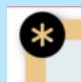

Wenn dieses Symbol angezeigt wird, bedeutet dies, dass die Aktivität Favorit ist, sodass dieses Symbol verschwindet. Ziehen Sie die Aktivität und deaktivieren Sie die Schaltfläche Favoriten. Dadurch wird es automatisch aus der Favoriten-Kategorie entfernt.

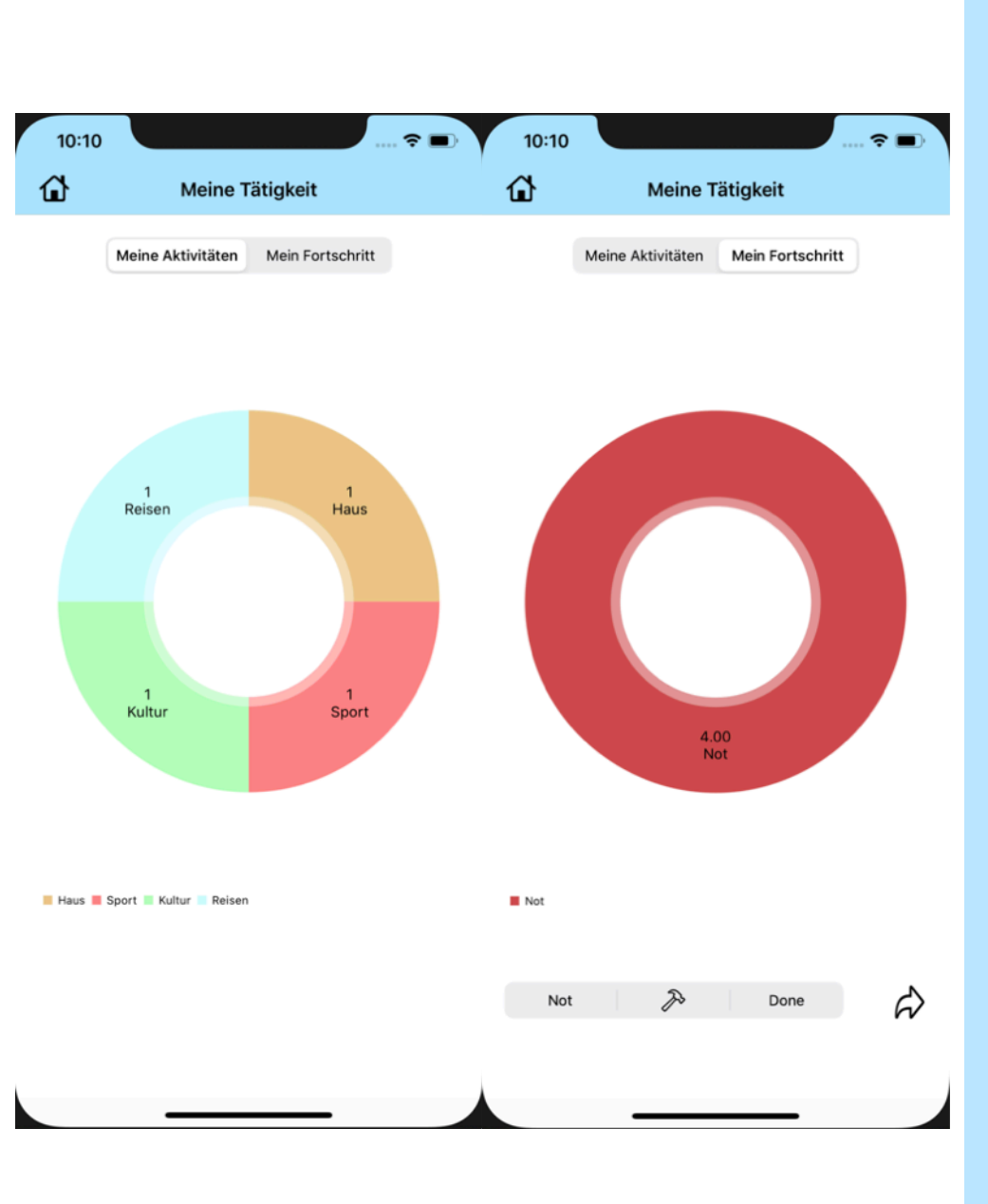

Auf der Seite Meine Aktivität können Sie seine Aktivität / seinen Fortschritt verfolgen. Es besteht aus einem Diagramm, in dem alle Aktivitäten zusammengefasst sind. Außerdem gibt es zwei Selektoren, mit denen die Ansicht geändert werden kann. Einer zeigt die Anzahl der Aktivitäten an, die nach Typen in einem Diagramm verteilt sind, der andere ermöglicht die Anzeige der Anzahl Aktivität nach Status (tun: grün, in Bearbeitung: orange, zu tun: rot).

Wenn das zweite Segment ausgewählt ist (Mein Fortschritt), wird unten ein weiterer Selektor angezeigt, der sich aus den verschiedenen Status sowie einem Pfeil zusammensetzt.

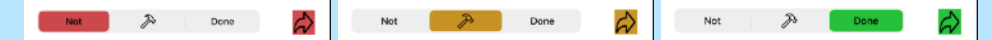

Wenn Sie auf den Pfeil drücken, gelangen Sie zu einer neuen Seite, auf der nur die Aktivitäten mit dem ausgewählten Status angezeigt werden. Die Grafik fasst den Fortschritt zusammen.

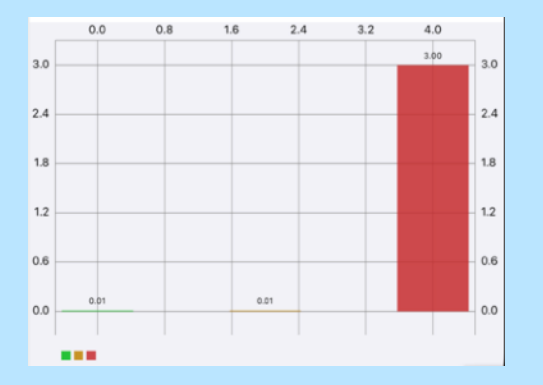

Diese Aktivitäten können wie auf der Seite Favoriten oder Aktivitäten gefiltert werden.

### **Vertraulichkeitsrichtlinie**

Wir versprechen, keinerlei personenbezogene Daten zu sammeln.

Contacts fprincipaud@9online.fr

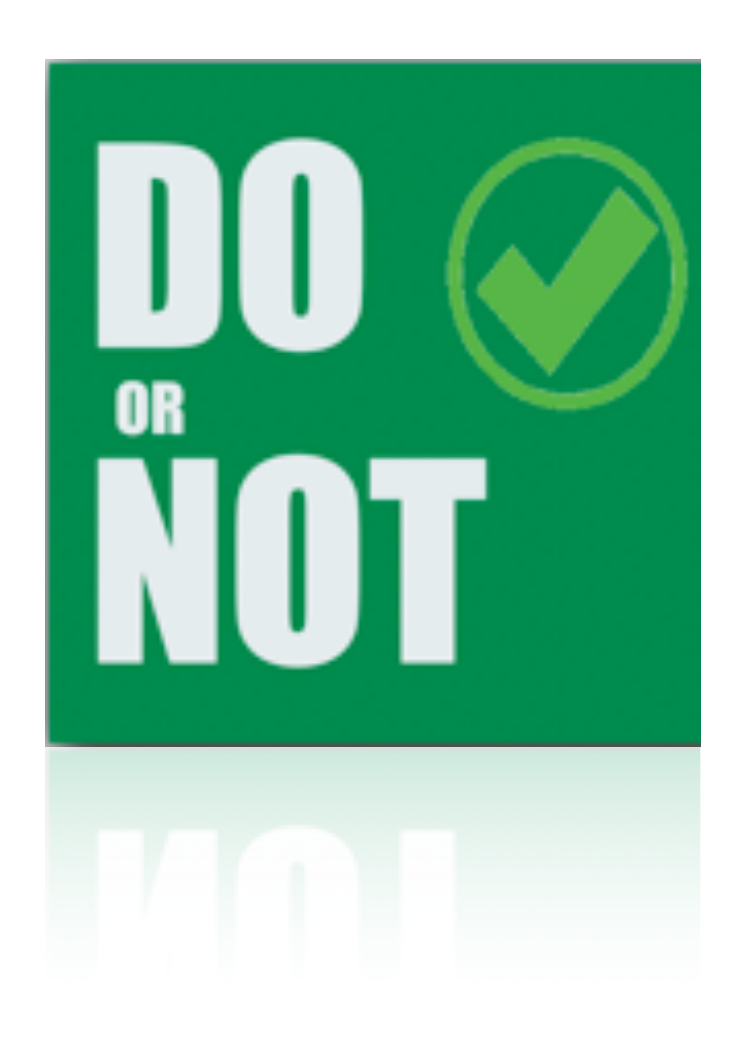

#### Marius Principaud

# DO or NOT (做。或不)

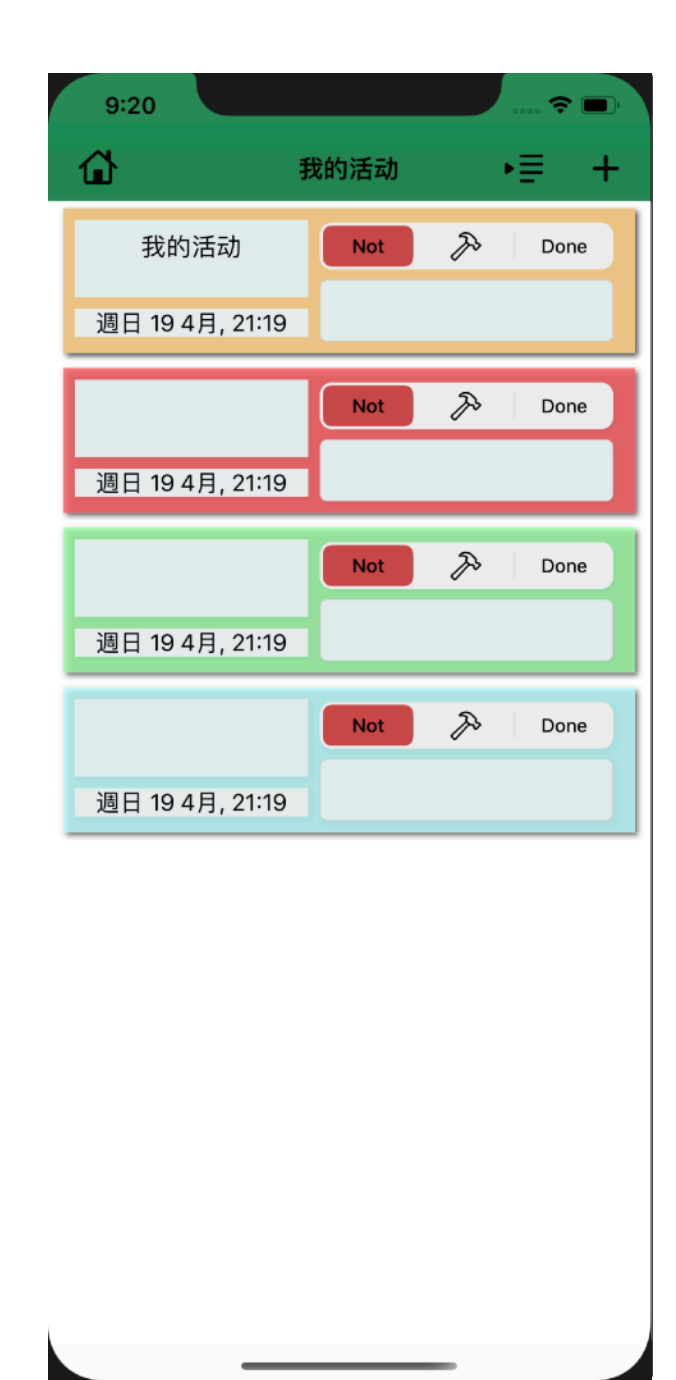

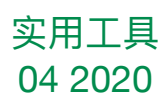

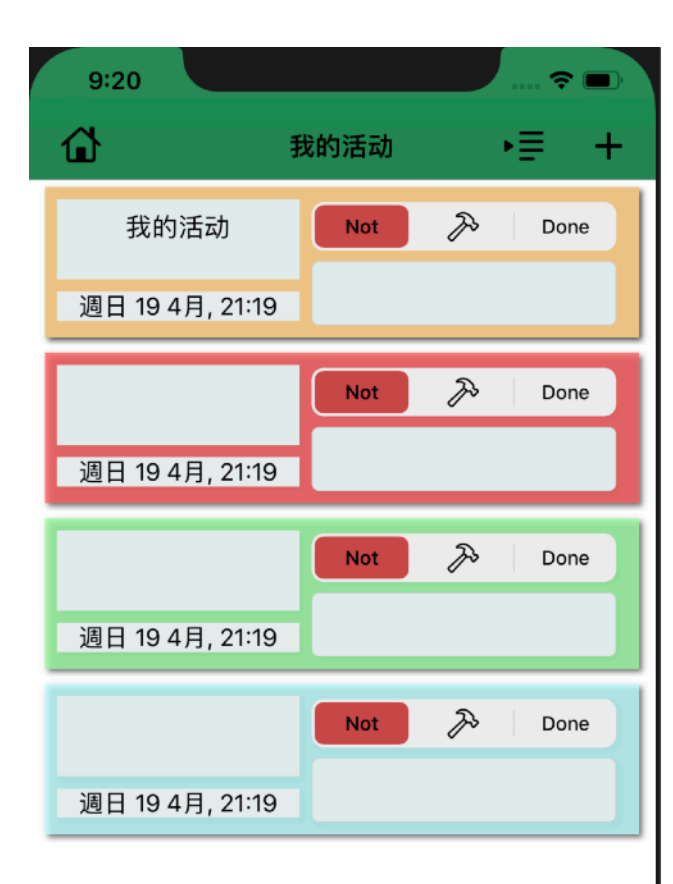

此应用程序允许您以执行任务的形式保存数据。这些以活动形式存储, 这些活动可以由用户操纵;他可以删除它们,对其进行修改,创建它们 以及对它们进行排序和区分。他还可以修改数据类型或查看其活动。他 还可以创建"粘滞便笺",这些数据类似于他可以作为活动转移的活动数 据。

一个活动包含多个数据,所有数据都可以修改。

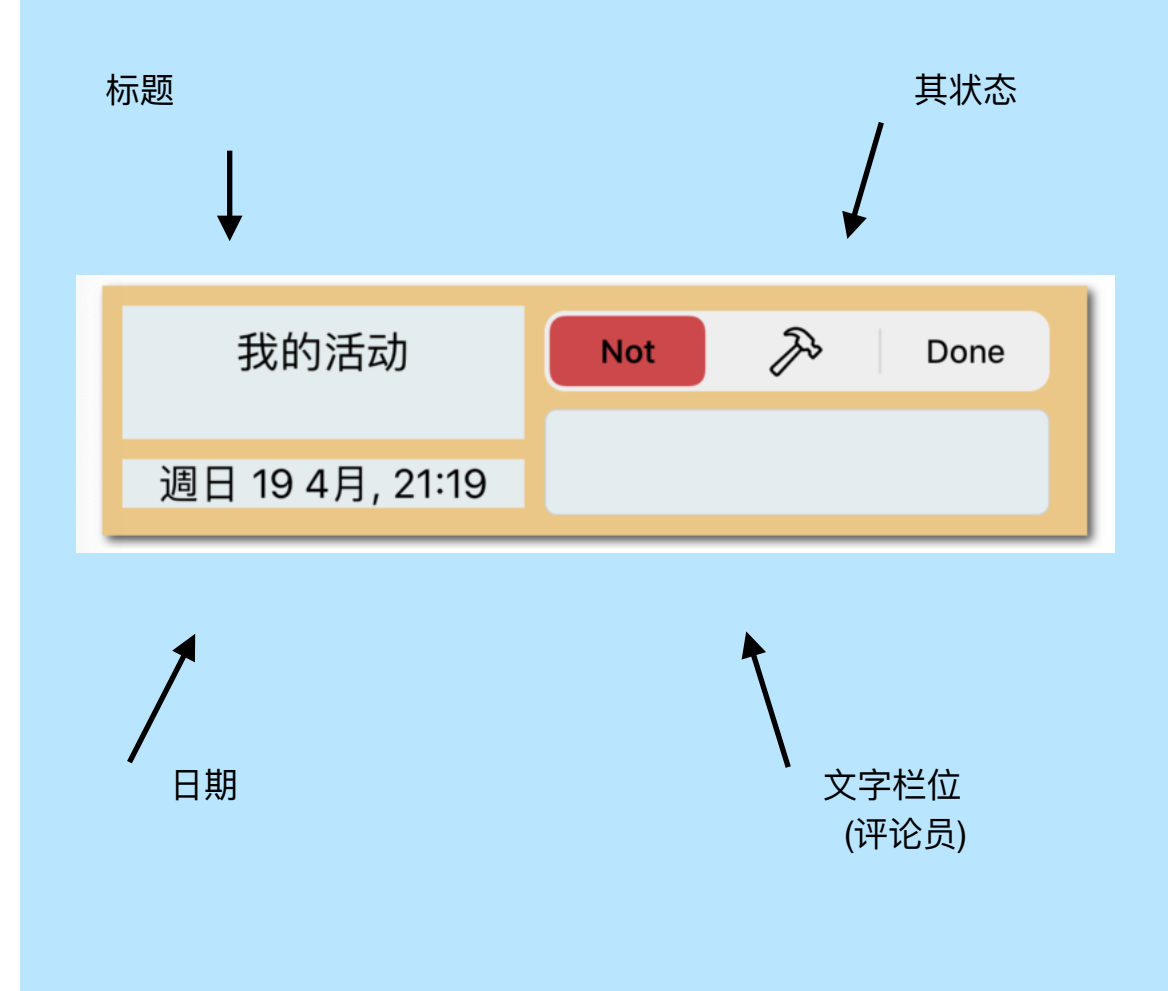

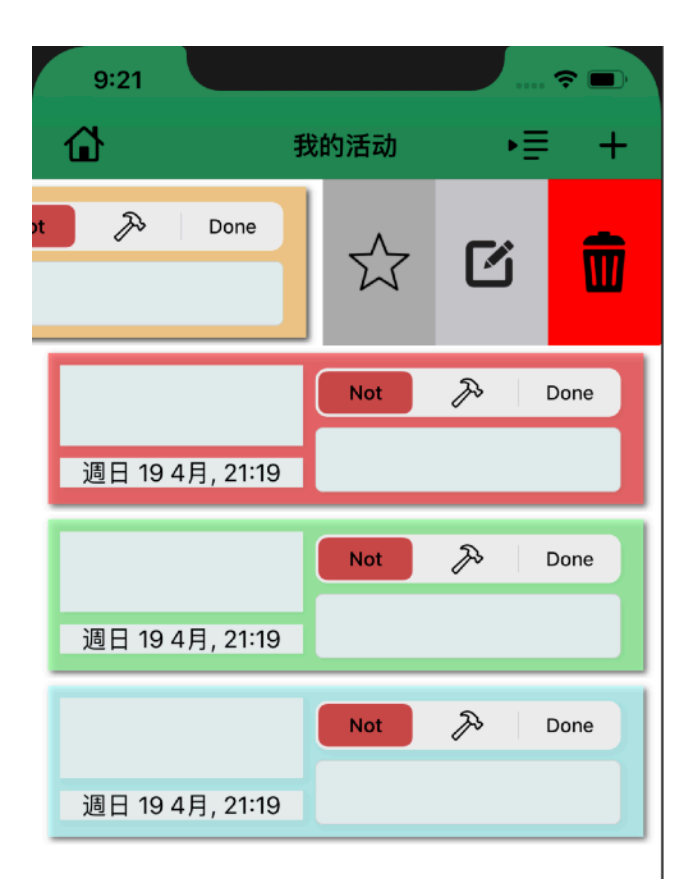

#### 您可以拖动显示三个动作的活动。

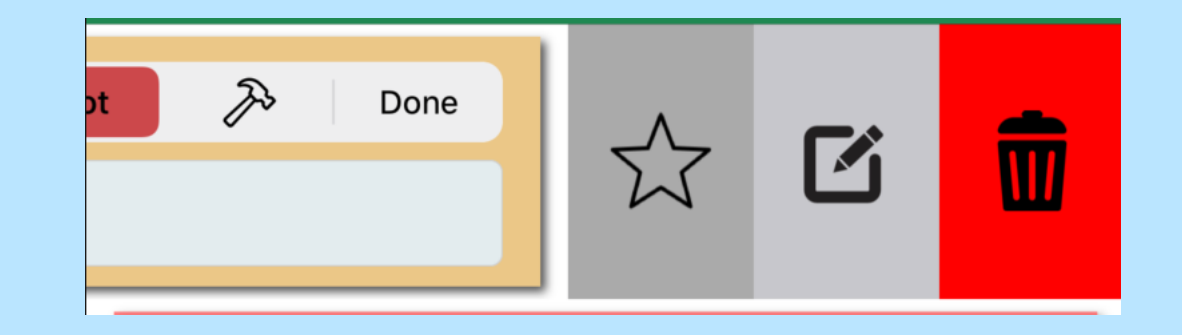

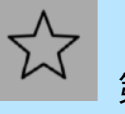

#### 第一个是是否将活动置于"收藏夹"模式。

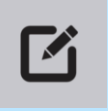

第二个功能使您可以编辑/修改导航页面上的活动。

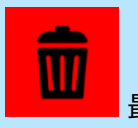

最后一个只是删除活动。

# 9:21 ---- 令 ■) く我的活动

新活动

#### 活动名称:

活动名称

#### 活动类型:

| 房子 | 运动 | 文化文化 | 出差 | 其他 |
|----|----|------|----|----|
|    |    |      |    |    |

#### 截止期限: 週日 19 4月, 21:21

| 4月17日周五     | 7  | 19 |
|-------------|----|----|
| 4月18日 周六 上午 | 8  | 20 |
| 今天 下午       | 9  | 21 |
| 4月20日 周一    | 10 | 22 |
| 4月21日 周二    | 11 | 23 |

验证

通过按+按钮,您可以访问导航页面,该页面允许您以表单形式 创建新活动。

| 活动名称: |  |
|-------|--|
| 活动名称  |  |

#### 您可以输入您的名字。

| 活动类型: |    |      |    |    |  |  |
|-------|----|------|----|----|--|--|
| 房子    | 运动 | 文化文化 | 出差 | 其他 |  |  |
|       |    |      |    |    |  |  |

#### 我们可以输入它的类型。

| 截止期限:               | 週日           | 19 4 月 | , 21:2   | .1              |  |
|---------------------|--------------|--------|----------|-----------------|--|
| 4月17<br><b>4月18</b> | 日 周五<br>日 周六 | 上午     | 7<br>8   | 19<br>20        |  |
|                     | 今天           | 下午     | 9        | 21              |  |
| <b>4月20</b><br>4月21 | 日周一日周二       |        | 10<br>11 | <b>22</b><br>23 |  |

#### 我们可以输入其日期。

验证

当按下验证按钮时,将创建活动,然后我们返回上一页。

| 9:22                |         |           | 🗢 🖃             |
|---------------------|---------|-----------|-----------------|
| <b>〈</b> 我的活动       | Modifie | r         |                 |
|                     | 我的活     | 动         |                 |
| 新活动名称               |         |           |                 |
| 我的活动                |         |           |                 |
| 新型活动:               |         |           |                 |
| 房子运运                | 力 文化文化  | 出差        | 其他              |
| 截止期限:               | 週日 19   | 4月, 21:′  | 19              |
| 4月17<br><b>4月18</b> | 日周五日周六上 | 7<br>:午 8 | 20<br><b>21</b> |
|                     | 今天 下    | 午 9       | 22              |
| <b>4月20</b><br>4月21 | 日周一日周二  | 10<br>11  | <b>23</b><br>24 |
|                     |         |           |                 |
|                     |         |           |                 |
|                     |         |           |                 |
|                     | 编辑      | ļ.        |                 |
|                     |         |           |                 |
|                     |         |           |                 |

当按下编辑按钮时,我们访问一个新页面,该页面允许我们修改活动。其操作与上一个完全相同。除了修改新选择的活动之外,我们没有创建新的活动。

| 9:23     |         |     |    |    | ≎   |    |
|----------|---------|-----|----|----|-----|----|
| ۵        | 我       | 的活动 | b  |    | ₽   | +  |
| Q        |         |     |    |    |     | Ø  |
| 现况       | 类型      |     | 日期 |    | 头徉  | ij |
| 我的活      | 动       | Not |    | Z> | Don | е  |
| 週日 19 4月 | , 21:19 |     |    |    |     |    |
|          |         | Not |    | Þ  | Don | е  |
| 週日 19 4月 | , 21:19 |     |    |    |     |    |
|          |         | Not |    | Z  | Don | e  |
| 週日 19 4月 | , 21:19 |     |    |    |     |    |
|          |         | Not |    | Z  | Don | e  |
| 週日 19 4月 | , 21:19 |     |    |    |     |    |
|          |         |     |    |    |     |    |
|          |         |     |    |    |     |    |

**当一一一**当用户按下按钮时,它会改变形状并显示或消失搜索栏,该 搜索栏使您可以对活动进行排序。

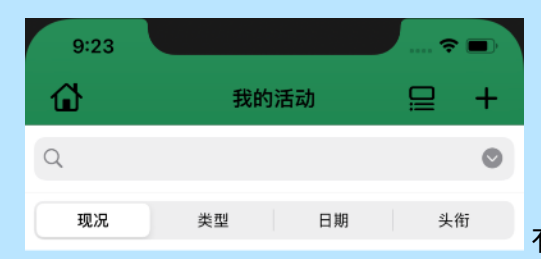

有四个按钮可以根据不同的标准进行

排序。首先是"状态",它会弹出一个弹出窗口,允许您选择三种活动状态之一 ("完成","进行中","待做"),然后是"类型",您可以根据类型对它进行排 序,显示一个弹出窗口,允许用户选择一种可用的类型,然后显示日期,允 许用户输入他想要的日期,然后仅显示其日期对应的活动,那么我们有了标 题,可以输入标题,然后仅显示标题对应的活动。

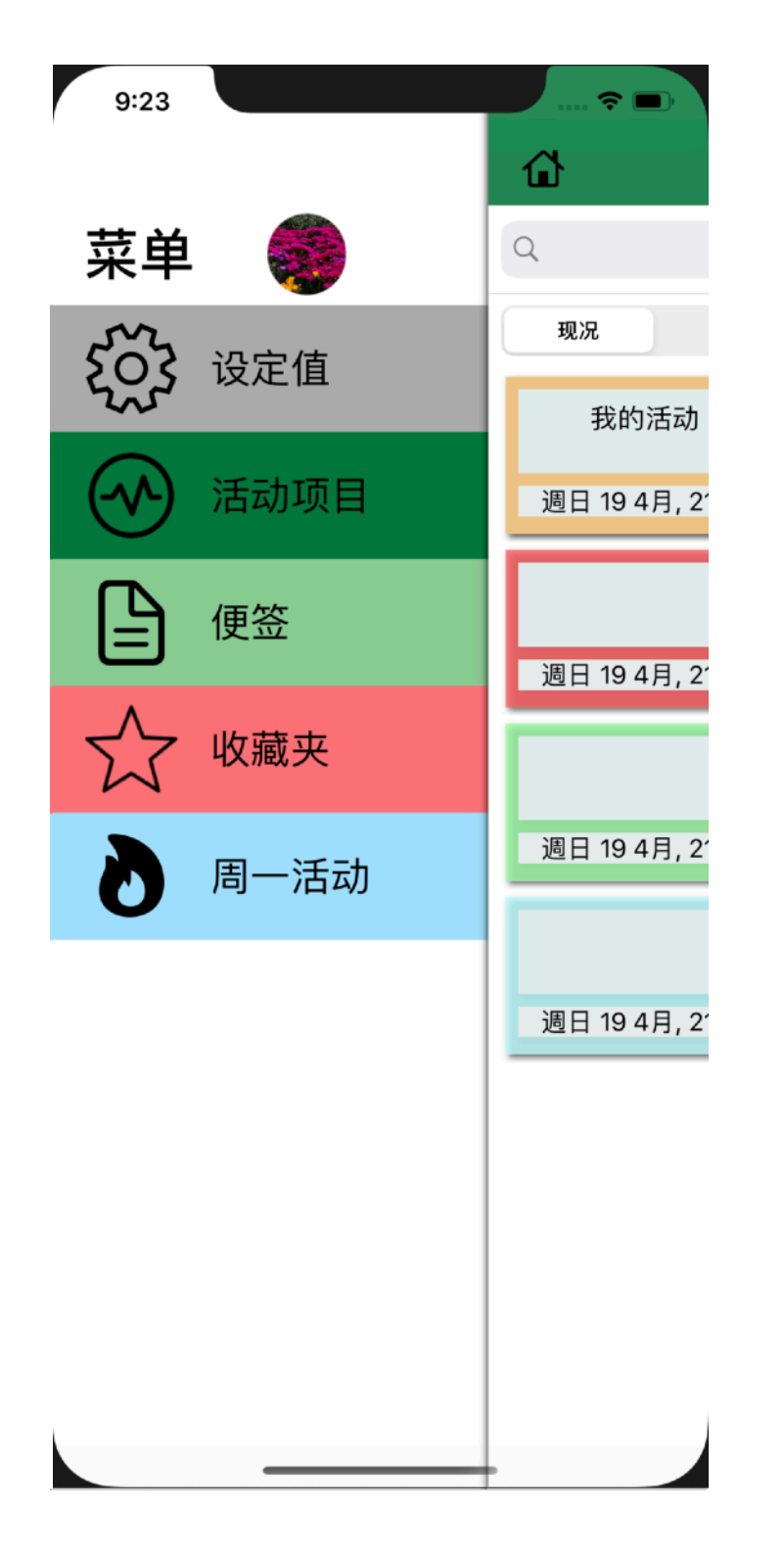

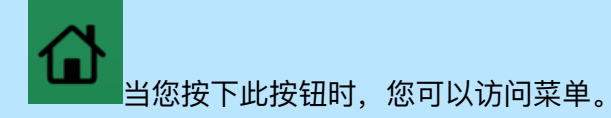

我们分为五个部分:

- 调整项
- 活动项目
- 便签
- 收藏夹
- 我的活动

#### 每个都导致应用程序的不同方面

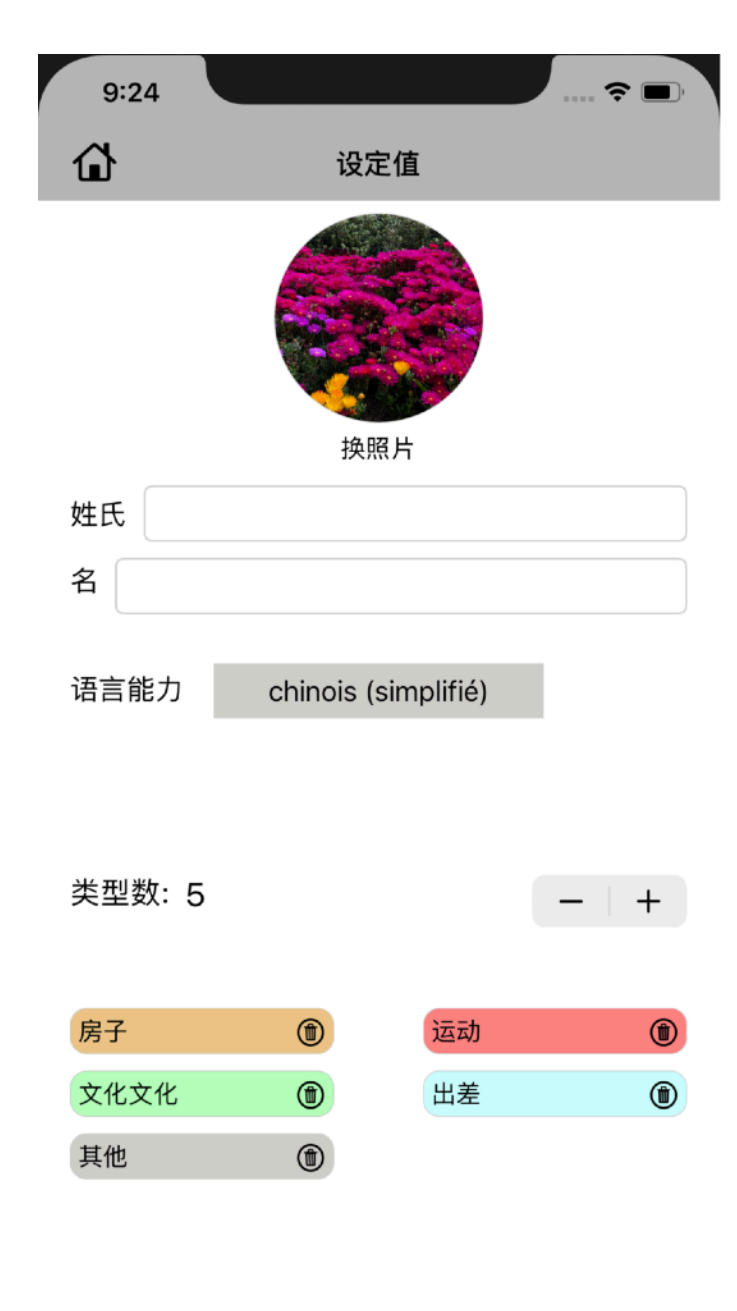

设置页面由三个主要部分组成:

- 连接: 2个文本字段,用于输入名称和姓氏以及用户通过其相机或图库选择 的照片(在连接期间和"菜单"页面中使用)

- 语言

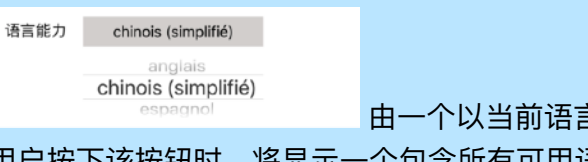

由一个以当前语言作为标题的按钮组成,当

用户按下该按钮时,将显示一个包含所有可用语言的下拉列表。

- 类型: 一开始最多有5种出发类型:

| 类型数: 5 |   |    | -   + |
|--------|---|----|-------|
| 房子     | ۲ | 运动 | ۲     |
| 文化文化   | ۲ | 出差 | ۲     |
| 其他     | ۲ |    |       |

但是我们可以修改它们,删除它们并添加

新的,找到开始的类型,我们只需要删除所有类型(我们不能删除活动或 便笺使用的类型,就不能添加/删除类型。只需按-或+,然后按照说明进行 操作

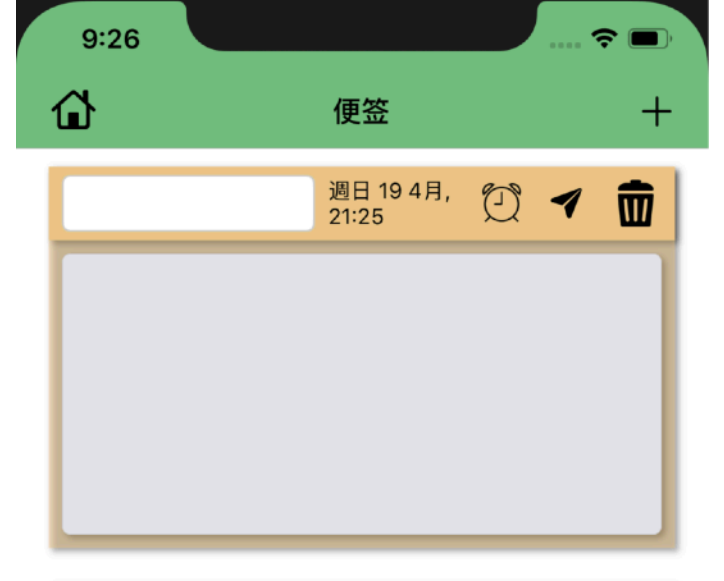

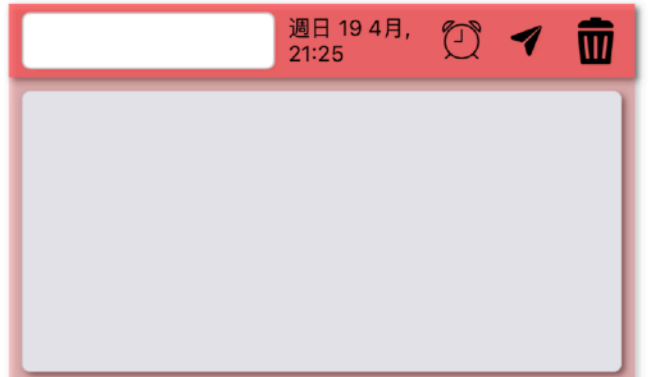

便利贴页面与活动页面略有相似。它允许以提醒的形式存储数据 要添加便签和活动,只需按+。然后,您必须回答将要提出的问题。 便签用以下形式表示:

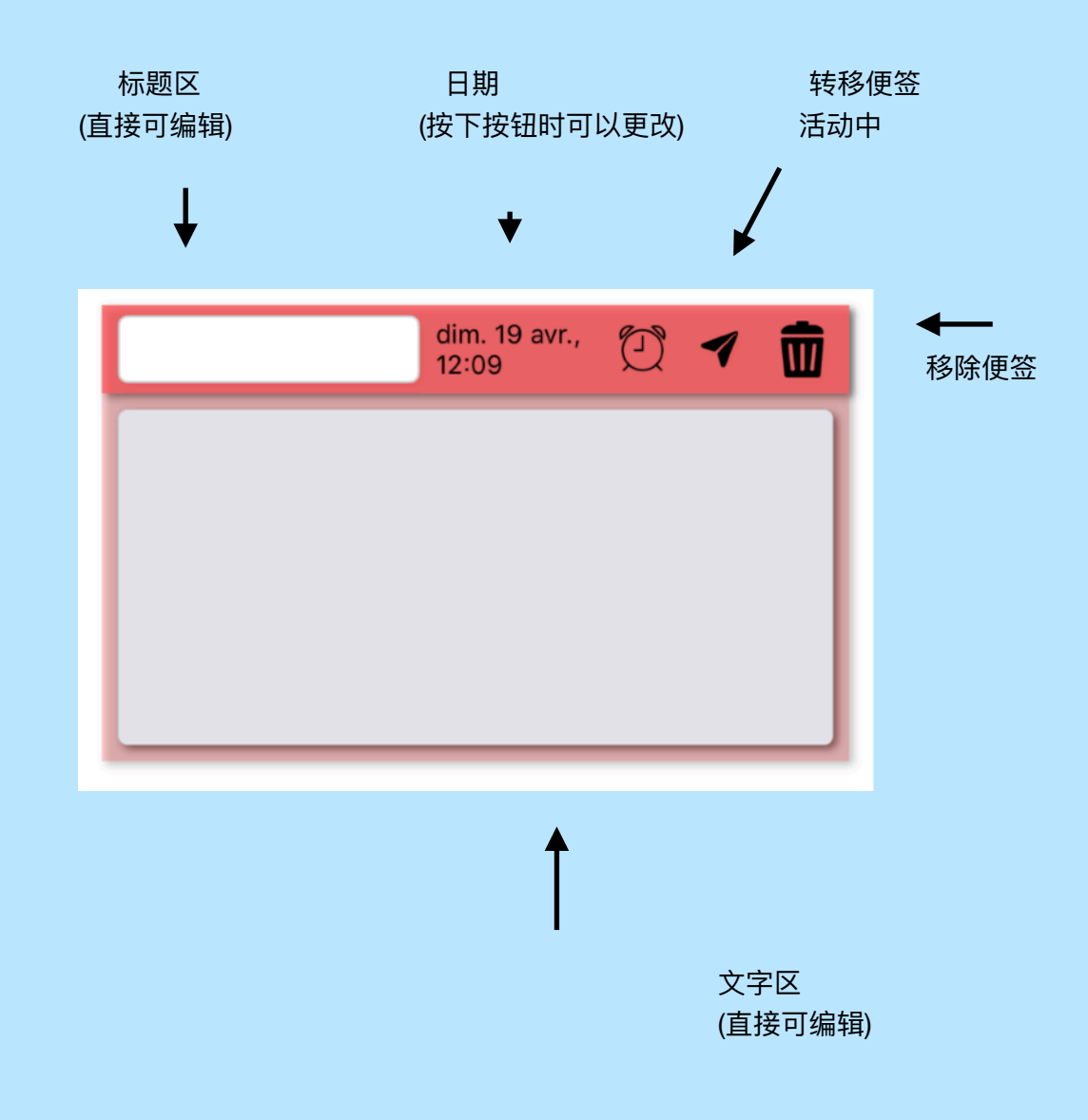

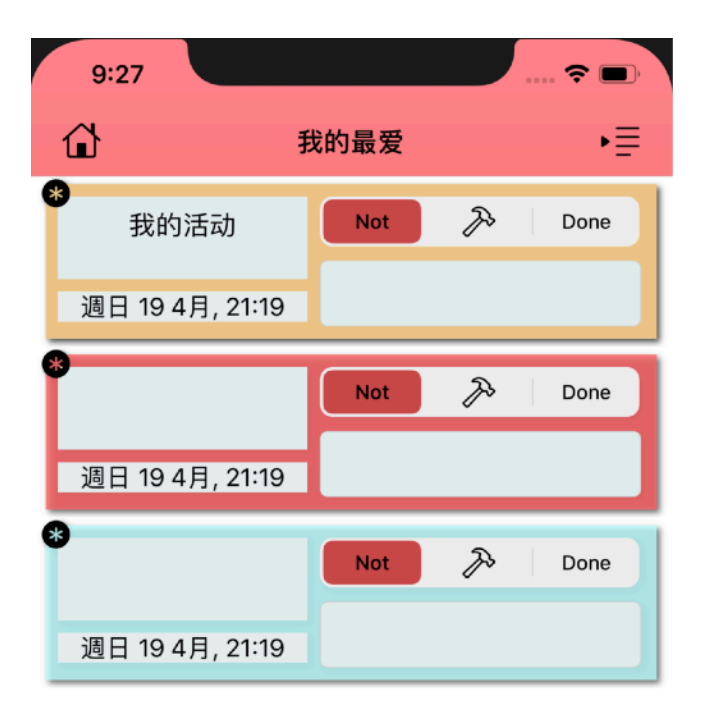

"收藏夹"页面与"活动"页面相似,只是它仅显示"收藏夹"活动,不允许创建新 的活动,而且具有与"活动"页面相同的排序系统。

显示此图标时,表示该活动是收藏夹,因此该图标消失,拖动该活动并取消选择"收藏夹"按钮。这将使它自动从"收藏夹"类别中消失。

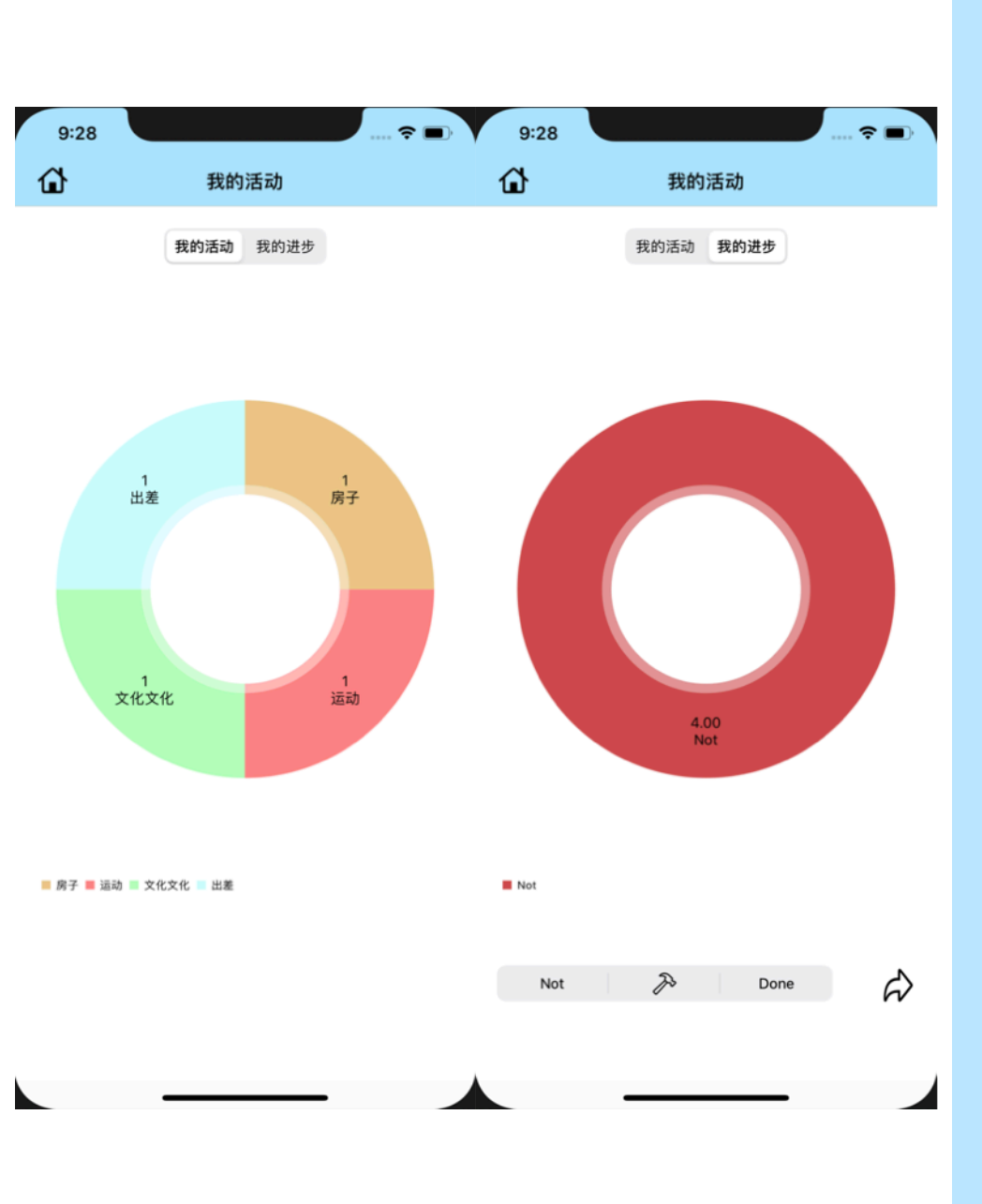

我的活动页面可让您观看他的活动/进度。它由对所有活动进行分组的图形组 成,还有两个选择器允许更改视图,一个选择器显示图形中按类型分布的活 动数,另一个选择器可以查看按状态进行的活动(执行:绿色,执行中:橙 色,执行:红色)。

当选择第二个部分(我的进度)时,下面将出现另一个选择器,该选择器由 不同的状态以及一个箭头组成。

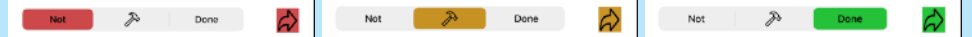

当您按下箭头时,您将转到一个新页面,该页面仅显示状态为选中的活动以 及一个汇总其进度的图形。

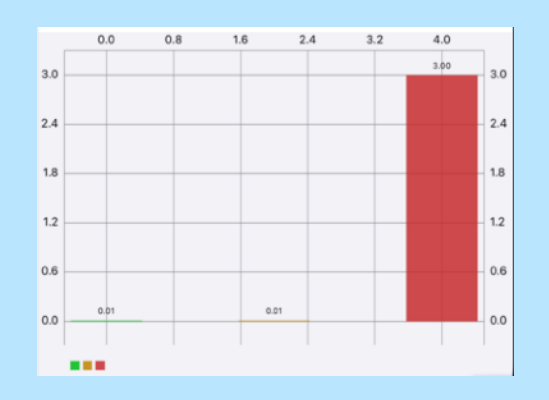

可以像在"收藏夹"或"活动"页面中一样过滤这些活动。

# 保密政策。

我们保证不会收集任何形式的个人信息。

联络人 fprincipaud@9online.fr

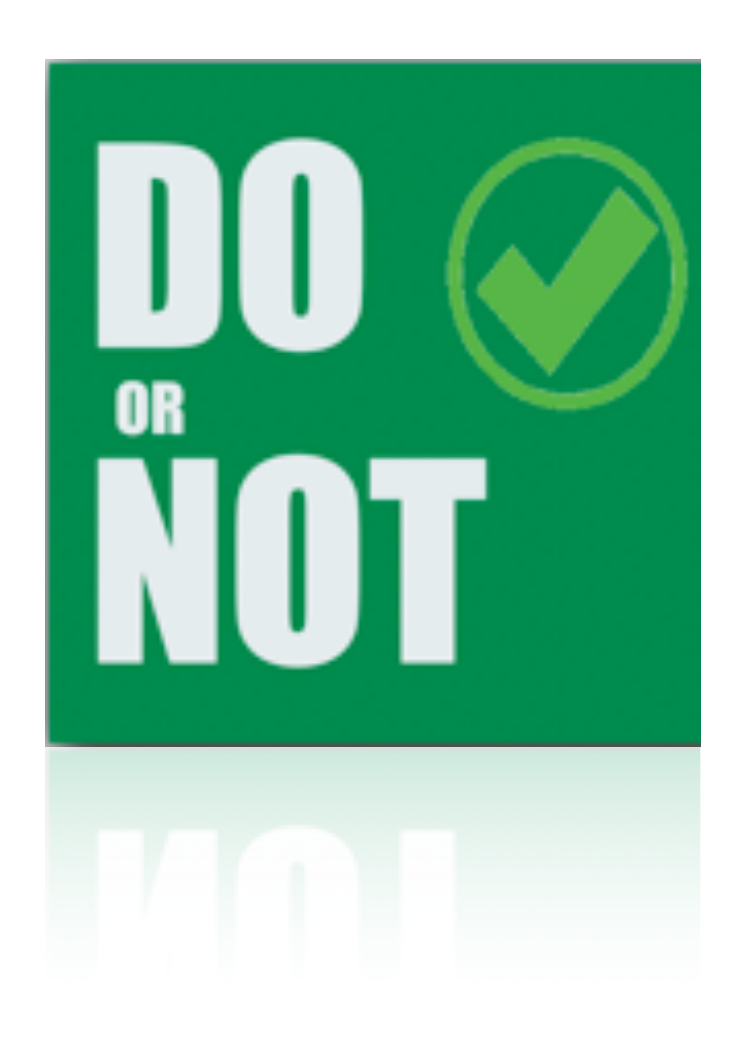

#### Marius Principaud

# DO or NOT

User Help 04 2020

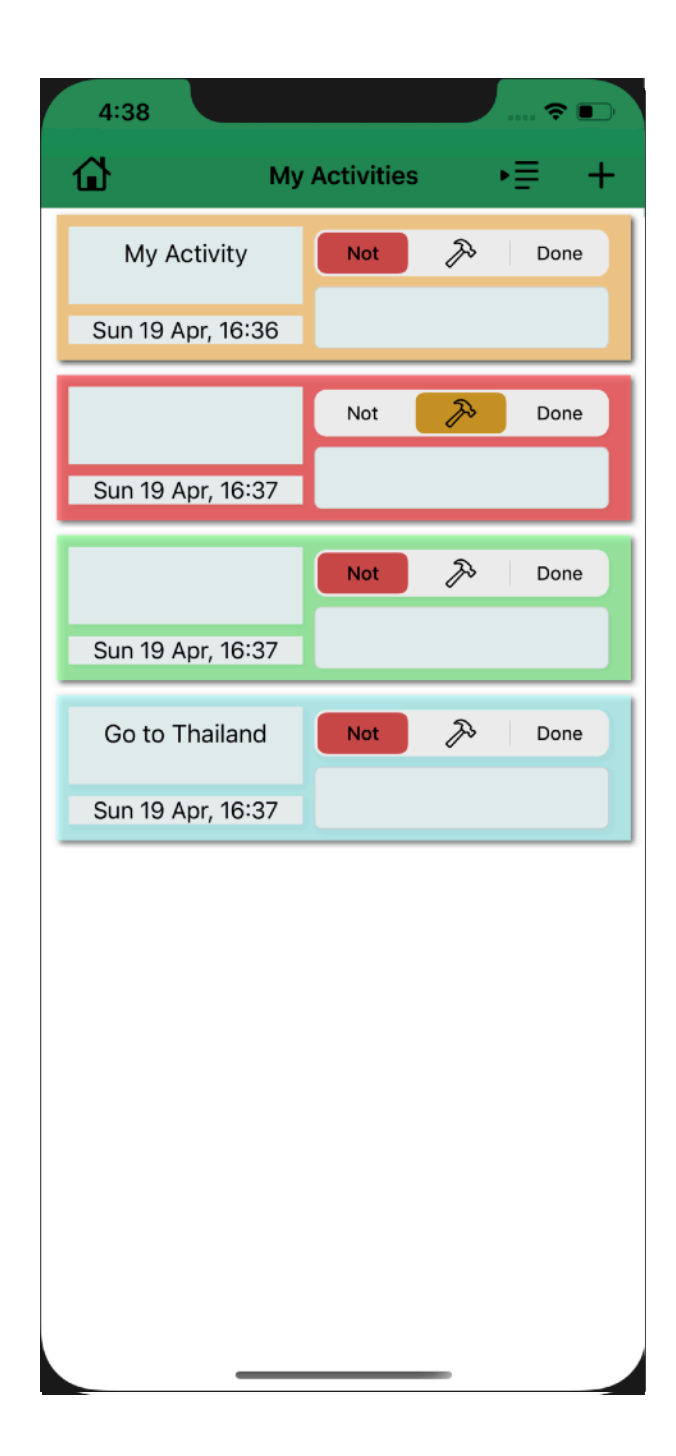

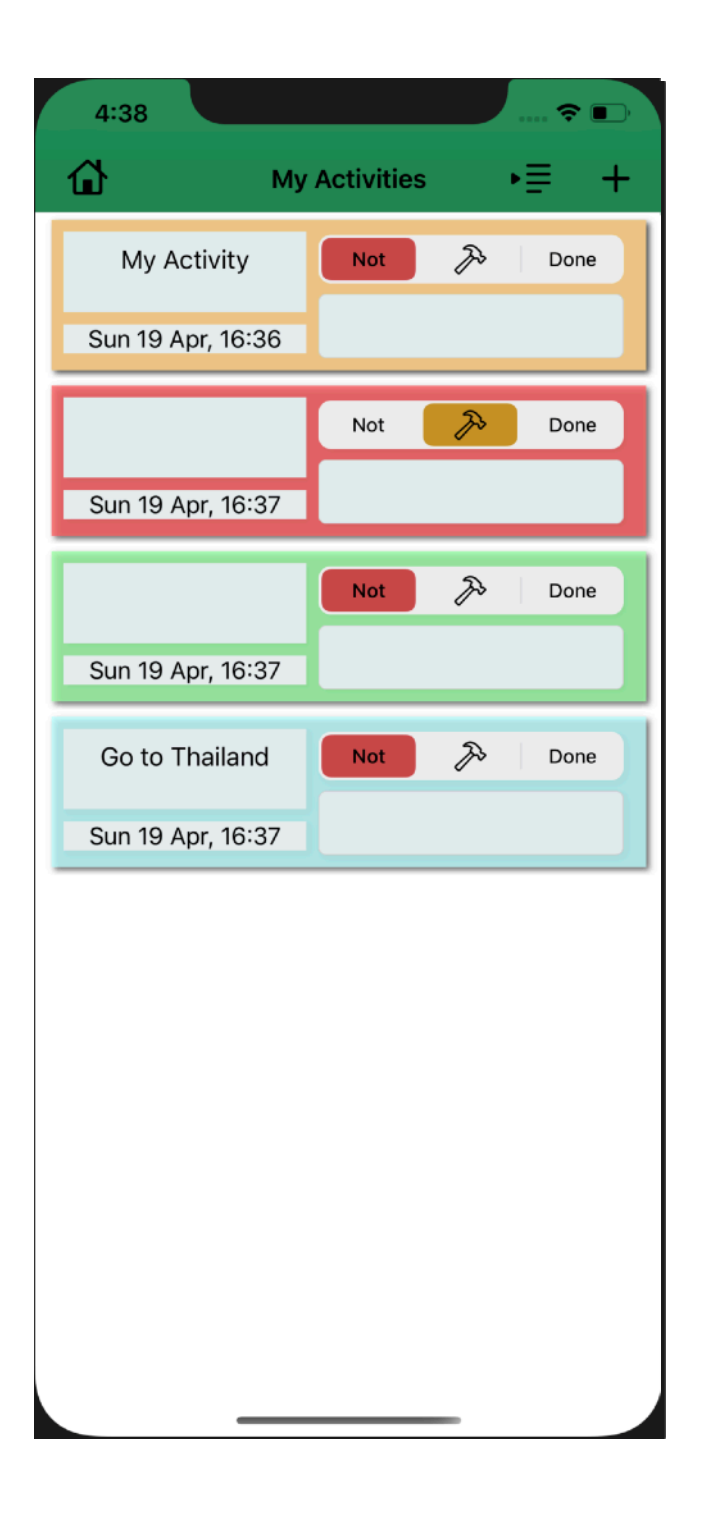

This application allows you to save data in the form of tasks to be performed. These are stored as activity, these activities can be manipulated by the user; he can delete them, modify them, create them, as well as sort and differentiate them. He can also modify the Type of his data or see his Activity. He can also create « Sticky Note », data similar to that of the activities which can transfer as an activity.

An activity contains several data, all of which can be modified.

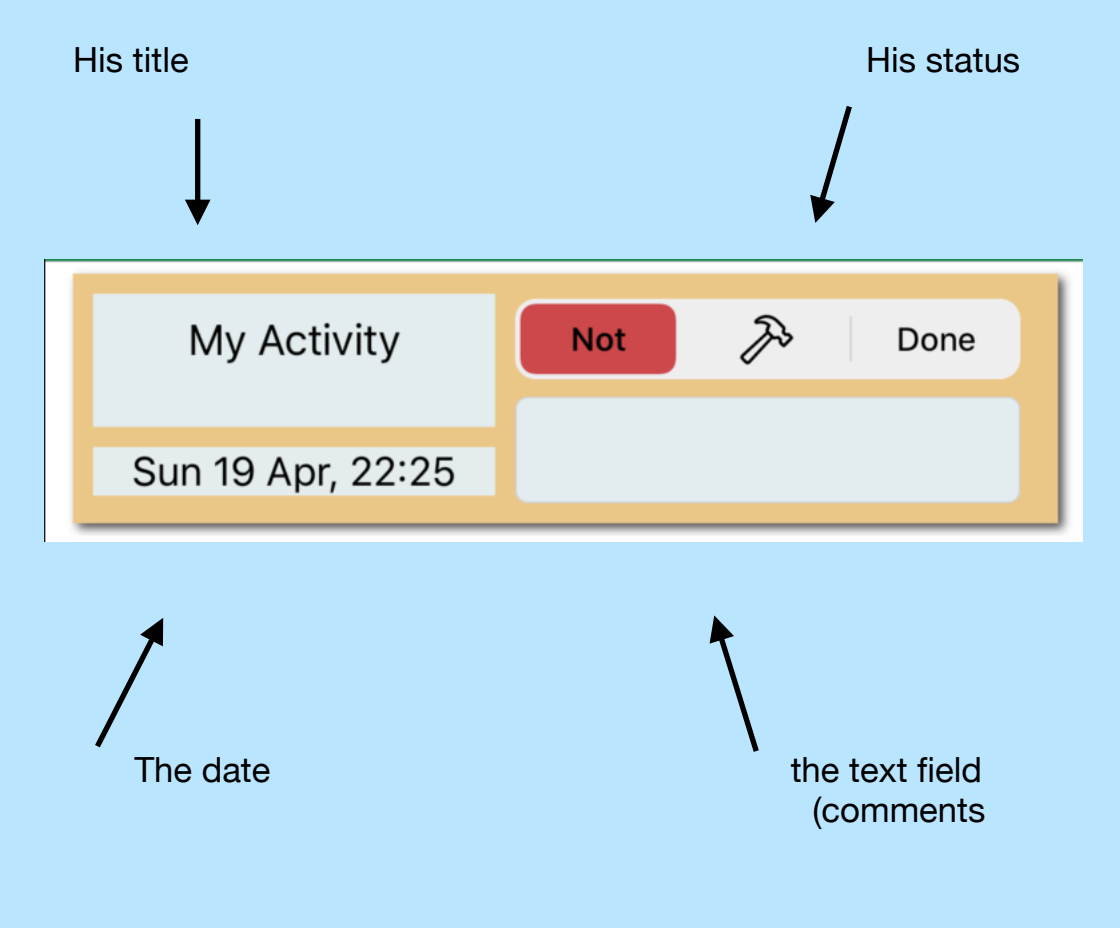

| 4:38              |            |    | <b>○</b> |
|-------------------|------------|----|----------|
| Му My             | Activities | ≣∢ | +        |
| t 🄊 Done          |            | Ø  | Ŵ        |
|                   | Not        | Þ  | Done     |
| Sun 19 Apr, 16:37 |            |    |          |
|                   | Not        | Þ  | Done     |
| Sun 19 Apr, 16:37 |            |    |          |
| Go to Thailand    | Not        | Þ  | Done     |
| Sun 19 Apr, 16:37 |            |    |          |
|                   |            |    |          |
|                   |            |    |          |
|                   |            |    |          |
|                   |            |    |          |
|                   |            |    |          |
|                   |            |    |          |
|                   |            | -  |          |

You can drag the activity which displays three actions.

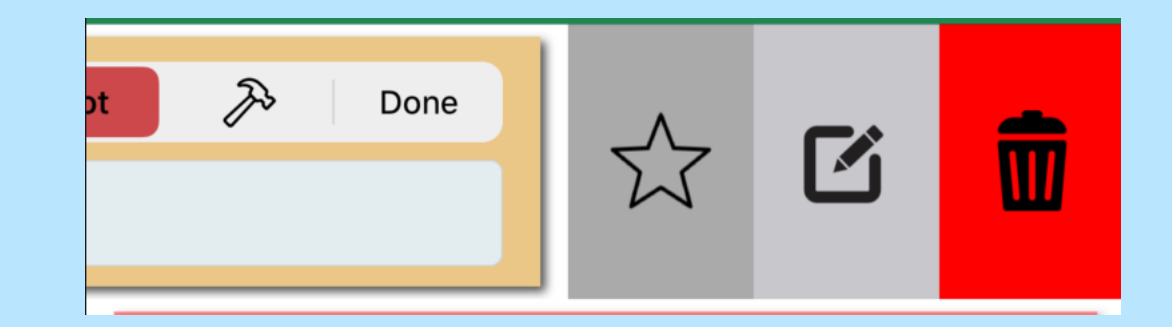

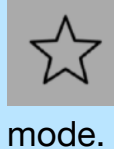

The first is whether or not to put your activity in favorite

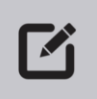

The second allows you to edit / modify the activity on a navigation page.

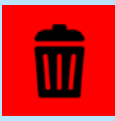

The last one is simply to delete the activity.

| 4:39               |                           |         |         | 🗢 🔳      | Ð |
|--------------------|---------------------------|---------|---------|----------|---|
| My Activ           | vities<br>Nev             | w Act   | tivity  |          |   |
| ctivity            | name:                     |         |         |          |   |
| activity           | name                      |         |         |          |   |
| Activity<br>Maison | sport                     | Culture | Voyages | Autres   |   |
| Dead Li            | ne:<br>Fri Apr<br>Sat Apr | Sun 19  | Apr, 16 | 39<br>AM |   |
|                    | Toda                      | ay 4    | 39      | PM       |   |
|                    | on Apr 2                  | 20 5    | 40      |          |   |
|                    | V                         | ALID    | ATE     |          |   |
|                    | _                         |         |         |          |   |
|                    |                           |         |         |          |   |

By pressing the + button, you access a navigation page allowing you to create a new activity in the form of a form.

| Activity name: |  |
|----------------|--|
| activity name  |  |

#### You can enter your name.

| Activity | type: |         |         |        |
|----------|-------|---------|---------|--------|
| Maison   | Sport | Culture | Voyages | Autres |
|          |       |         |         |        |

We can enter its type.

| Dead Line: | Su   | n 19 A | Apr, 22 | 2:25 |
|------------|------|--------|---------|------|
| Fri Ap     | r 17 | 8      | 23      |      |
| Sat Ap     | r 18 | 9      | 24      | AM   |
| То         | day  | 10     | 25      | PM   |
| Mon Ap     | r 20 | 11     | 26      |      |
| Tue An     | r 21 | 10     | 27      |      |

We can enter its date.

### VALIDATE

When the validate button is pressed then the activity is created and we are returned to the previous page.

| 4:39     |                         |            |                | 🗢 💽    |
|----------|-------------------------|------------|----------------|--------|
| K My Act | tivities                | Modifie    | r              |        |
|          | Му                      | Acti       | vity           |        |
| New A    | ctivity na              | ime:       |                |        |
| My Ac    | tivity                  |            |                |        |
| New A    | ctivity ty              | pe:        |                |        |
| Maison   | Sport                   | Culture    | Voyages        | Autres |
| Dead I   | Line:                   | Sun 19     | Apr, 16:<br>37 | 36     |
|          | Sat Apr 1               | 8 3        | 38             | AM     |
|          | Toda                    | y 4        | 39             | PM     |
| ľ        | Vion Apr 2<br>Tue Apr 2 | 0 5<br>1 6 | 40<br>41       |        |
|          |                         |            |                |        |
|          |                         |            |                |        |
|          |                         |            |                |        |
|          | U                       |            | ΓE             |        |
|          |                         |            |                |        |
|          |                         |            |                |        |

# 

When the edit button is pressed, we access a new page which allows us to modify the activity. Its operation is exactly the same as the previous one. Except that instead of creating a new activity, we modify the one selected.

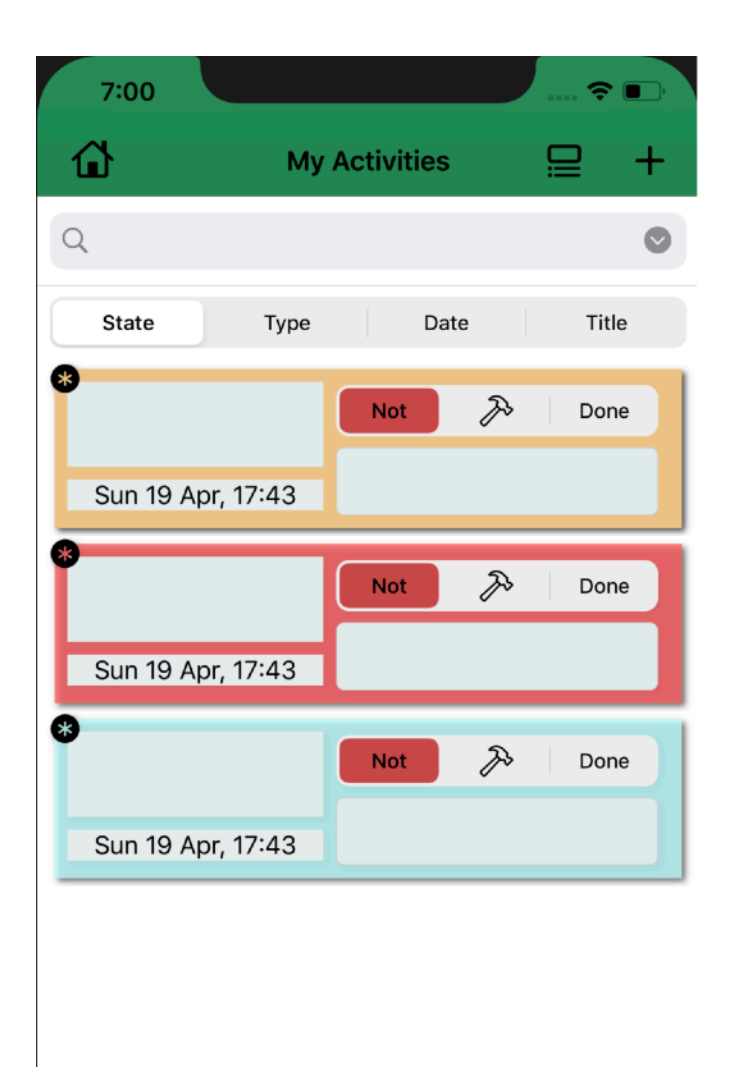

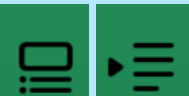

When the user presses the button, it changes shape and displays or disappears the search bar that allows you to sort your activities.

| 10:27 |               | 🗢 🔳   |
|-------|---------------|-------|
| ۵     | My Activities | ⊒ +   |
| ۹     |               | 0     |
| State | Type Date     | Title |

There are four buttons that allow

sorting according to different criteria. First there is the Status which brings up a pop-up which allows you to select one of the three activity statuses (Done, in progress, to do), then there is the Type which allows you to sort according to the type, displays a pop-up which allows the user to choose one of the available types, we then have the Date which allows the user to enter the date he wants and then only displays the activities whose date corresponds , then we have the Title which allows us to enter a title then we display only the activities whose title corresponds.

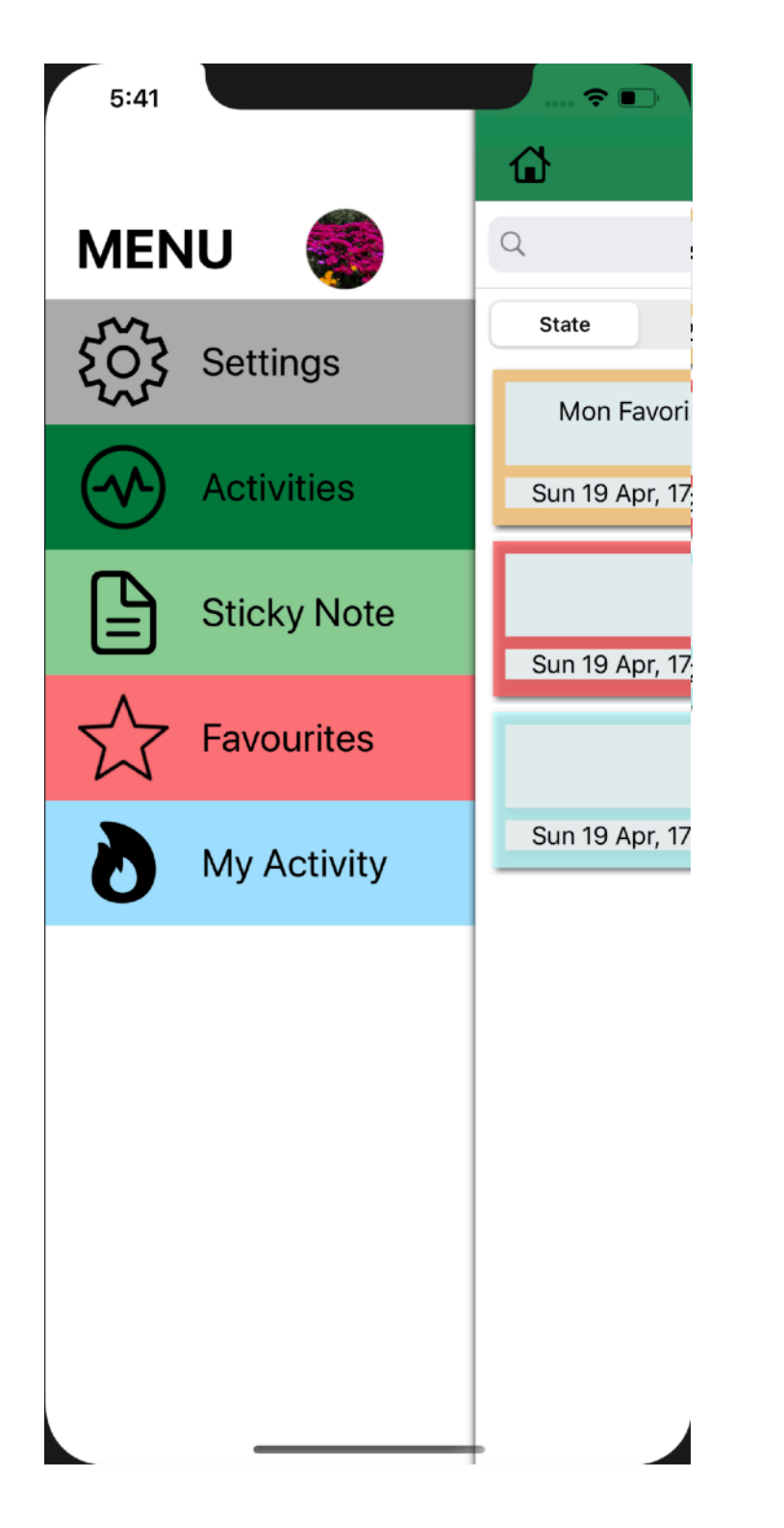

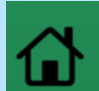

When you press this button you access the Menu.

We have 5 parts:

- Adjustments
- Activities
- Sticky Notes
- Favoris
- My activity

Each leads to a different aspect of the application

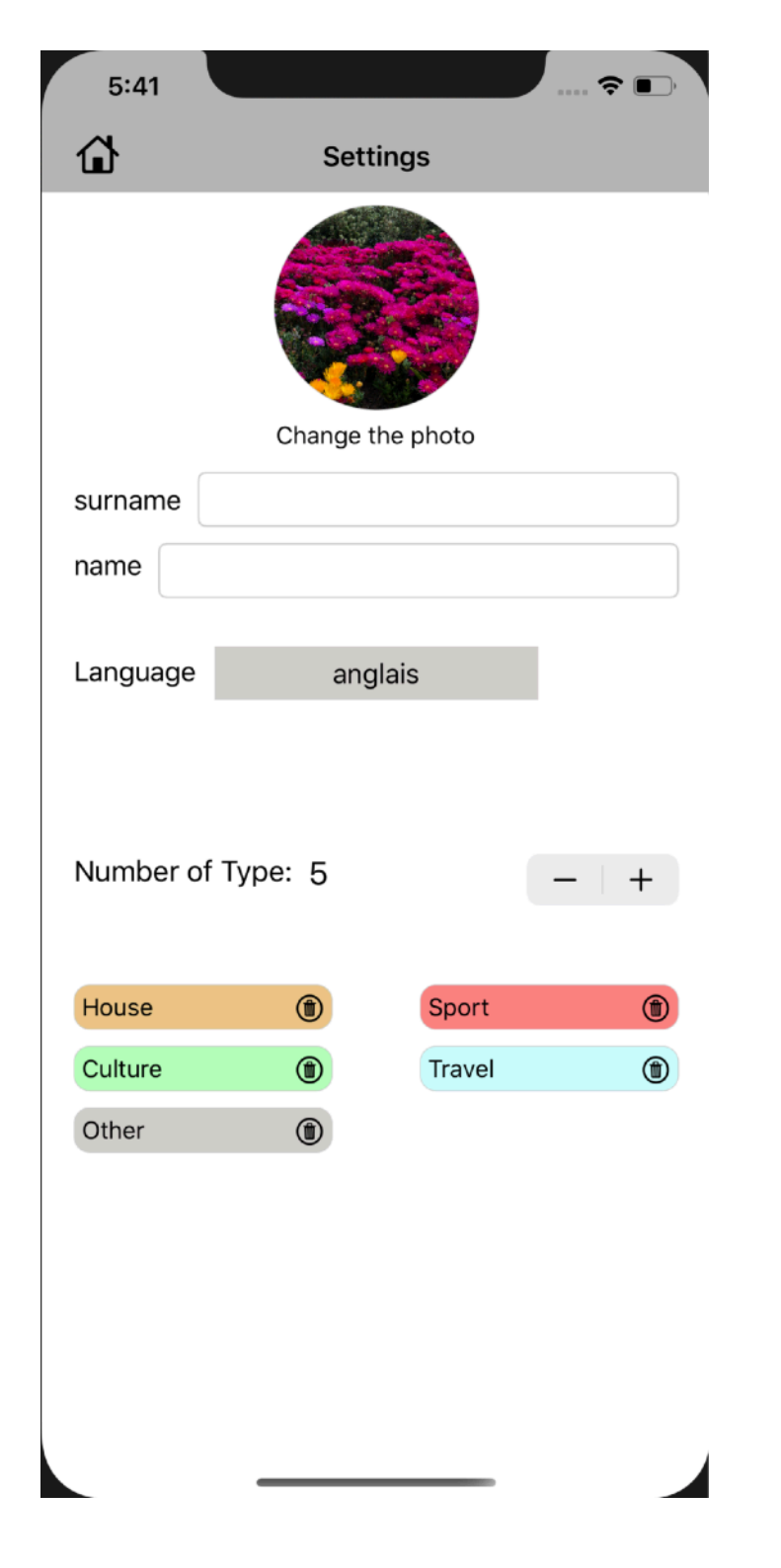

Each leads to a different aspect of the application

- connection: 2 text fields for the name and surname as well as a photo that the user chooses via his camera or library (used during connection and in the Menu page)
- Language:

| Language | anglais                                           |
|----------|---------------------------------------------------|
|          | allemand<br><b>anglais</b><br>chinois (simplifié) |

consisting of a button with the

current language as title, when the user presses it, a drop-down list with all available languages.

- Types: With a maximum of 5, at the start there are 5 types of departure:

| Number of T | ype: 5 | -       | + |
|-------------|--------|---------|---|
| Maison      | ۲      | Sport   | ۲ |
| Culture     | ۲      | Voyages | ۲ |
| Autres      | ۲      |         |   |

But we can modify them, delete

them and add new ones, to find the starting types, we just have to delete all the types (we cannot delete a type used by an activity or a sticky note, to add / delete a type just press the - or the +. Then follow the directions

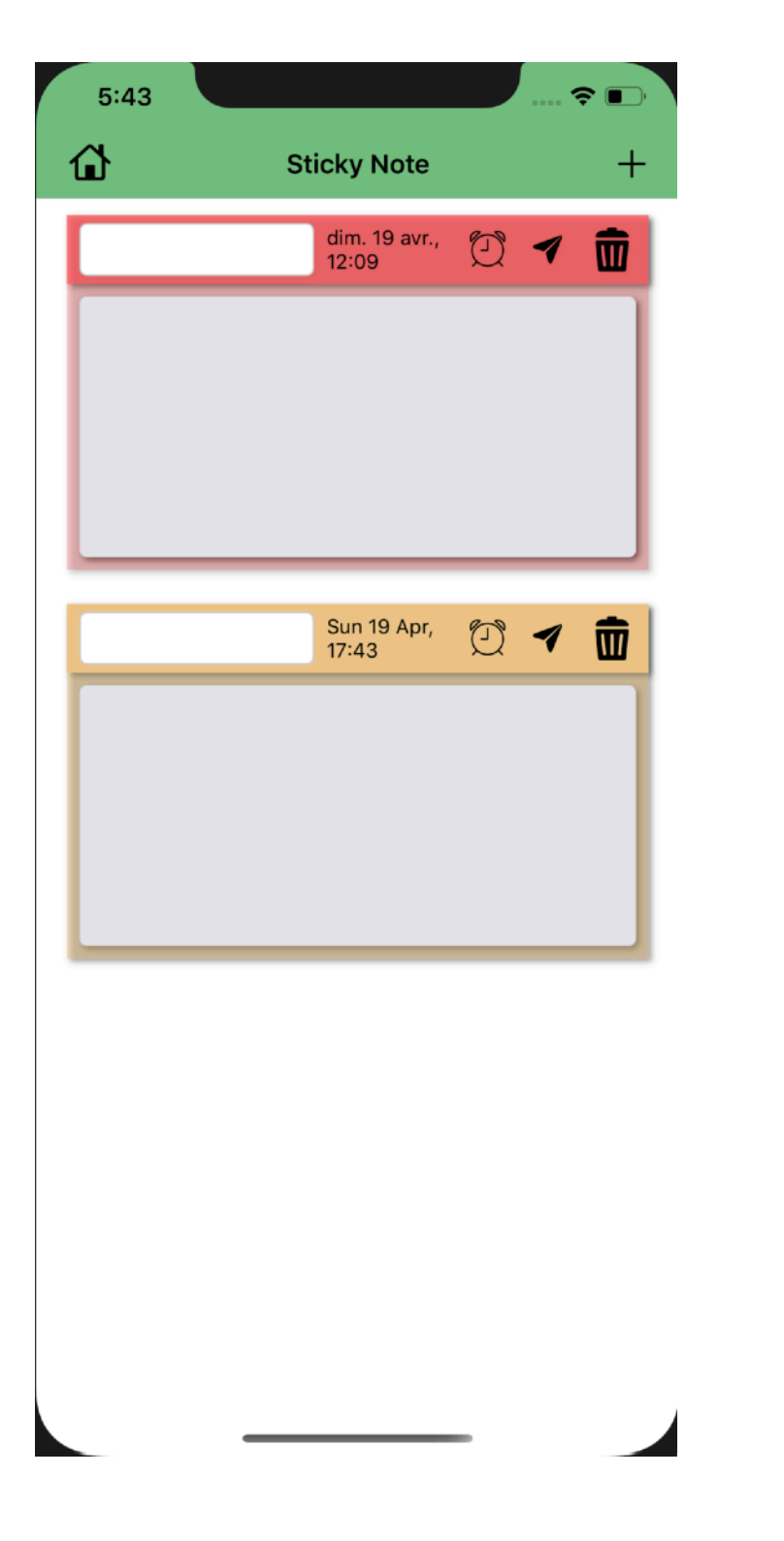

The Sticky Notes page is slightly similar to the Activity page. It allows to store data in the form of reminders.

To add a sticky note as well as an activity, just press the +. Then you have to answer the question that will be asked.

A sticky note is represented by:

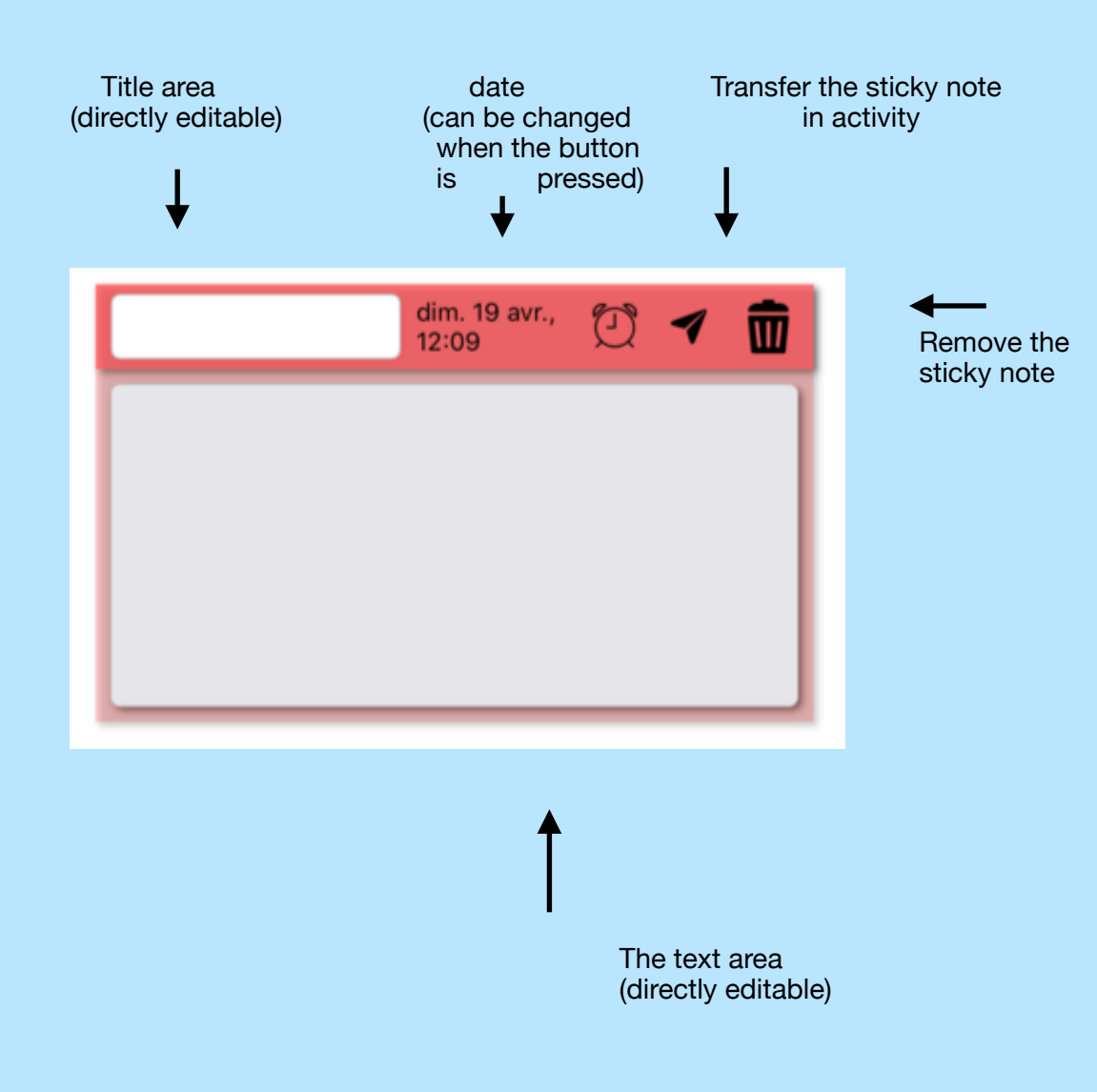

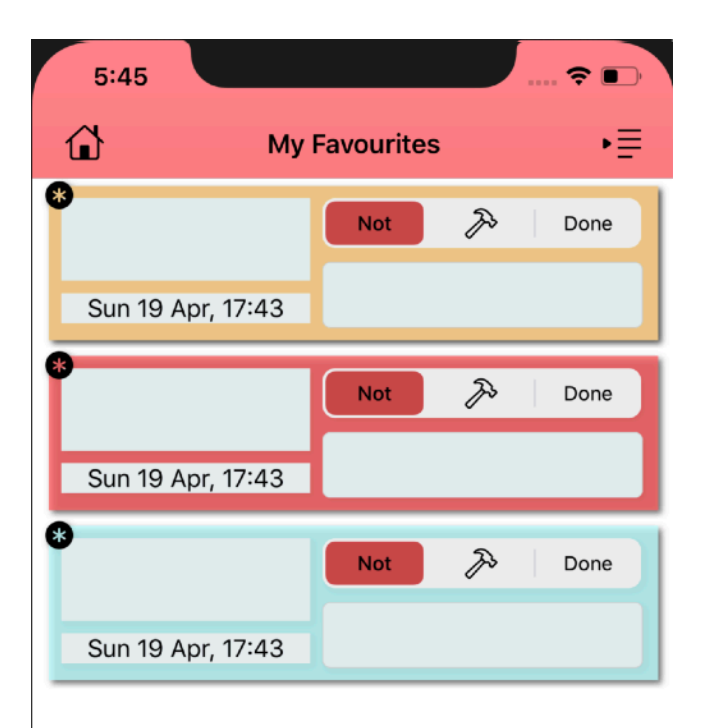

The Favorite page is similar to the Activities page, only it displays only the favorite activities and does not allow to create a new one, but also has the same sorting system as the Activities page.

\*

when this icon is displayed this means that the activity is favorite so that this icon disappears drag the activity and deselect the favorites button. This will make it disappear from the favorites category automatically.

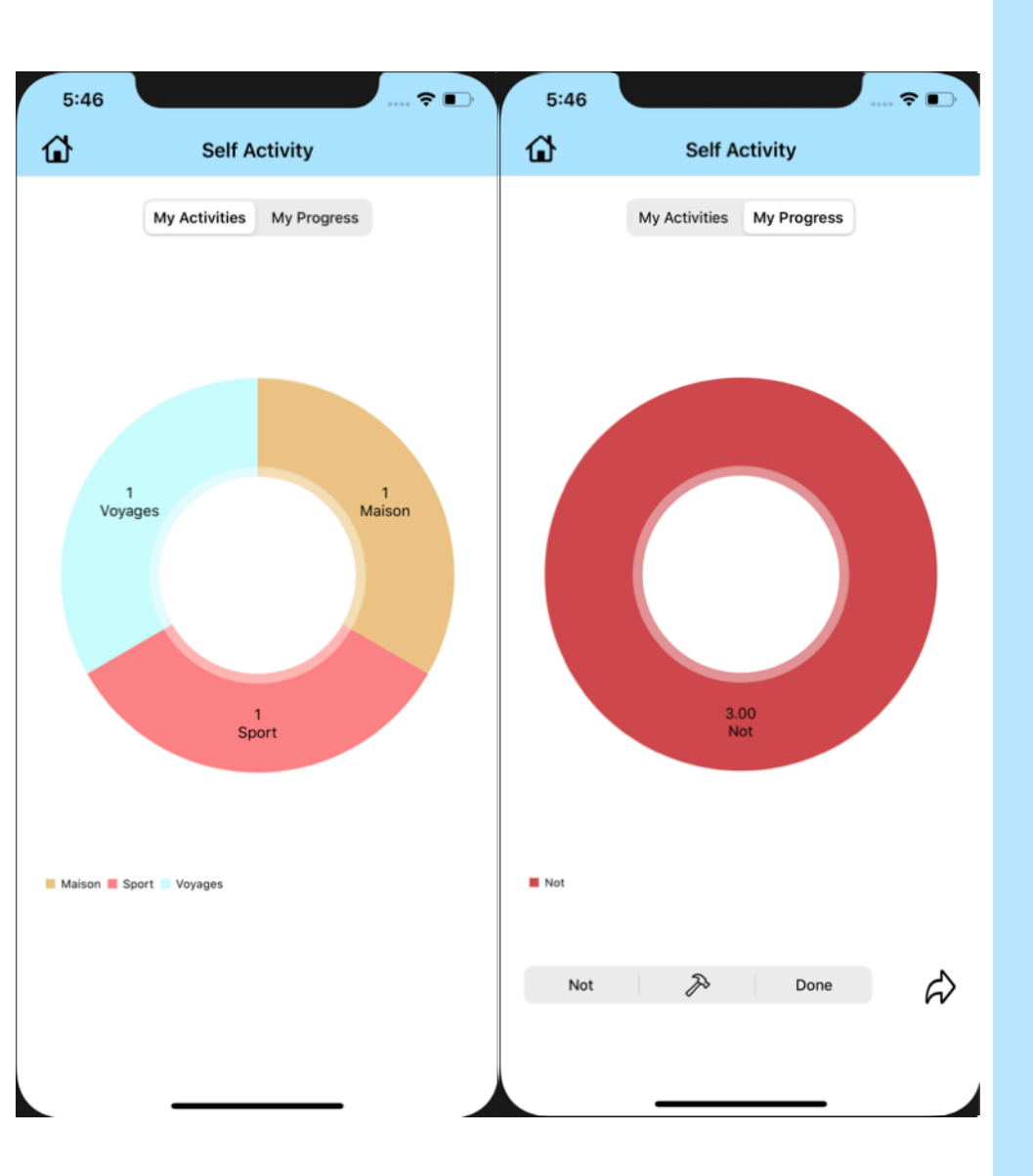

The My Activity page allows you to watch his activity / progress. It is made up of a graph grouping all the activities, there are also two selectors allowing to change view, one displays the number of activities distributed by types in a graph, the other allows to see the number of activity by status (do: green, in progress: orange, to do: red).

When the second segment is selected (My Progress) then below appears another selector composed of the different statuses as well as an arrow.

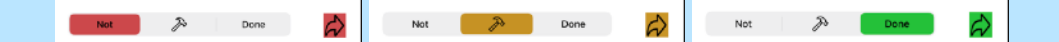

When you press the arrow, you go to a new page which displays only the activities with the status selected with a graph summarizing its progress.

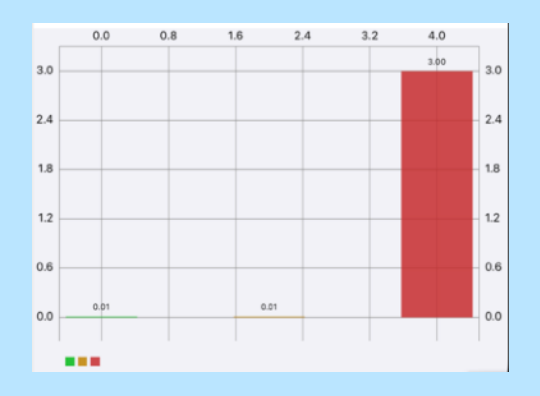

These activities can be filtered as in the favorites or activities page.

## **Privacy policy.**

We promise not to collect any personal information of any kind.

Contacts fprincipaud@9online.fr

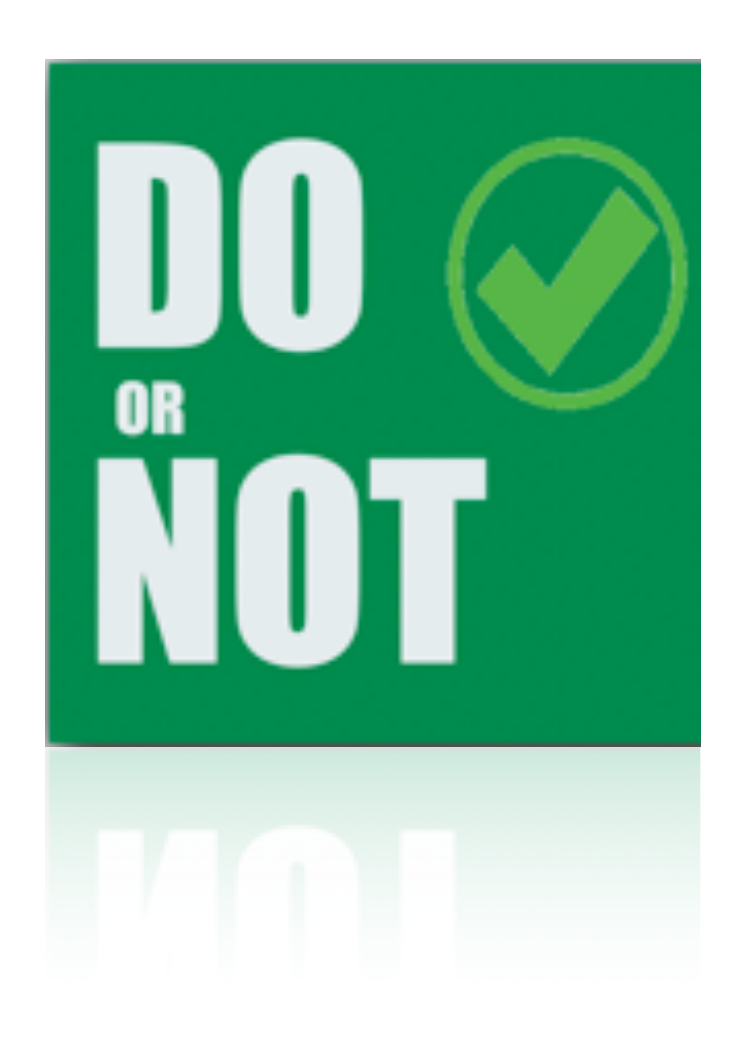

#### Marius Principaud

# DO or NOT

Aide utilisateur 04 2020

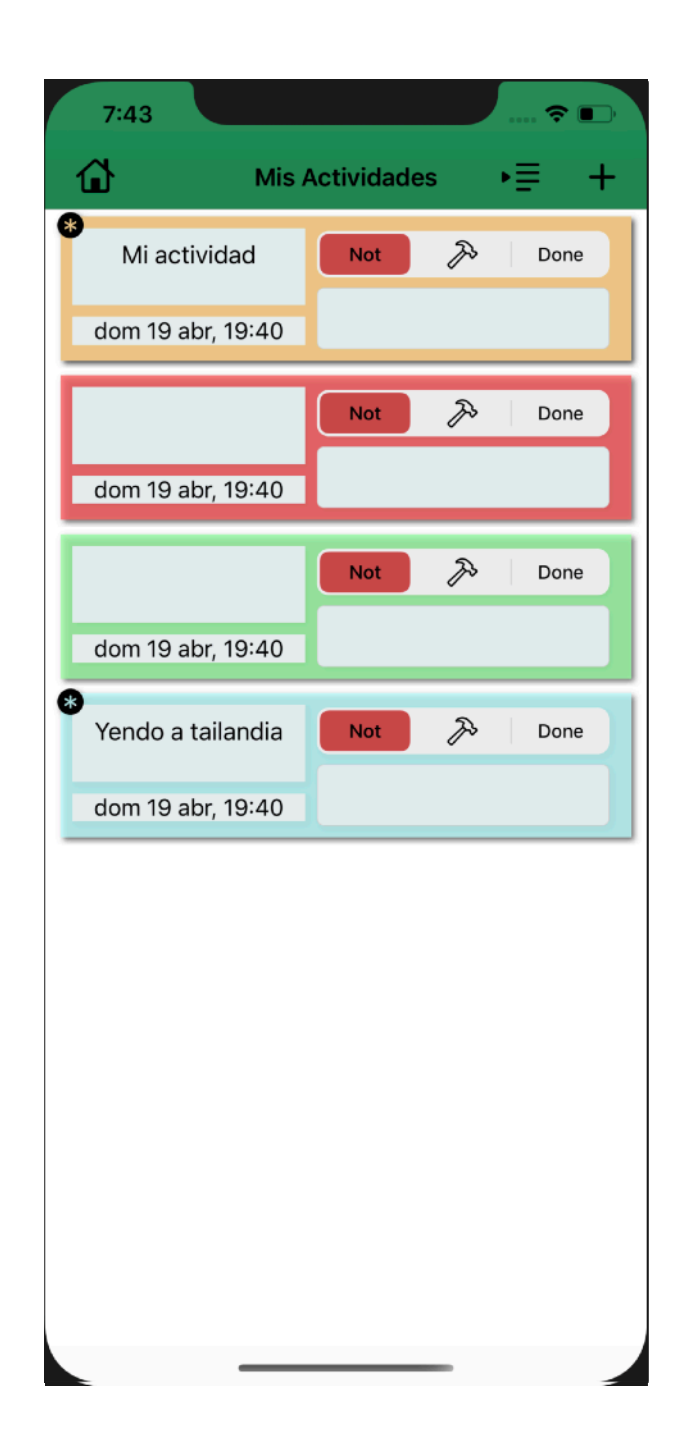

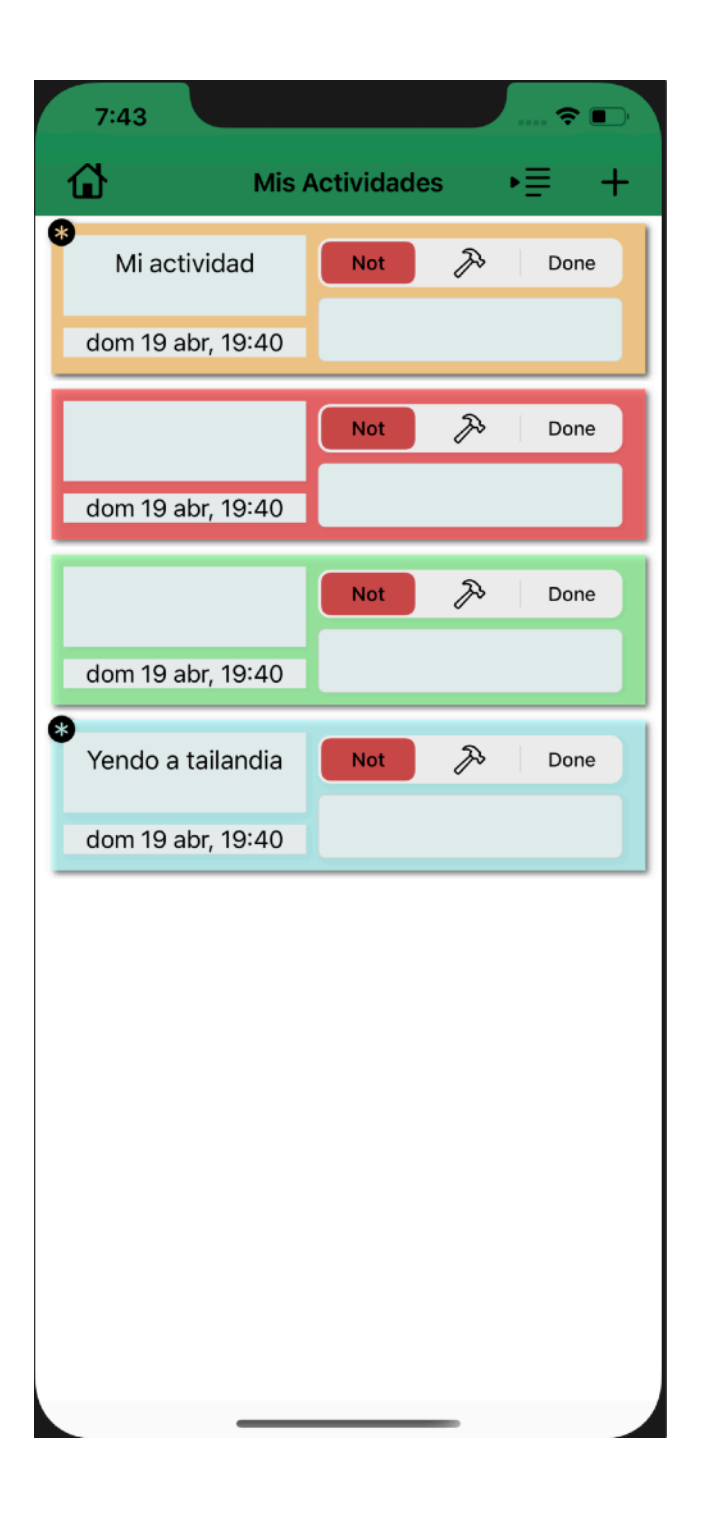

Esta aplicación le permite guardar datos en forma de tareas a realizar. Estos se almacenan en forma de actividad, estas actividades pueden ser manipuladas por el usuario; Puede eliminarlos, modificarlos, crearlos, así como ordenarlos y diferenciarlos. También puede modificar el tipo de sus datos o ver su actividad. También puede crear "Notas adhesivas", datos similares a los de las actividades que puede transferir como actividad.

Una actividad contiene varios datos, todos los cuales se pueden modificar.

| Su titulo         |     | Su estado                          |
|-------------------|-----|------------------------------------|
| *<br>Mi actividad | Not | 🄊 Done                             |
| dom 19 abr, 19:40 |     |                                    |
| La fecha          |     | el campo de texto<br>(comentarios) |

| 7:43                   |             |      | -    |
|------------------------|-------------|------|------|
| Mis A                  | Actividades | s ▶≣ | ≣ +  |
| ot 🄊 Done              | $\star$     | ľ    | ŵ    |
|                        |             |      |      |
|                        | Not         | Þ    | Done |
| dom 19 abr, 19:40      |             |      |      |
|                        | Not         | Þ    | Done |
| dom 19 abr, 19:40      |             |      |      |
| *<br>Yendo a tailandia | Not         | Þ    | Done |
| dom 19 abr, 19:40      |             |      |      |
|                        |             |      |      |
|                        |             |      |      |
|                        |             |      |      |
|                        |             |      |      |
|                        |             |      |      |
|                        |             |      |      |
|                        |             |      |      |
|                        |             | -    |      |

Puedes arrastrar la actividad que muestra tres acciones.

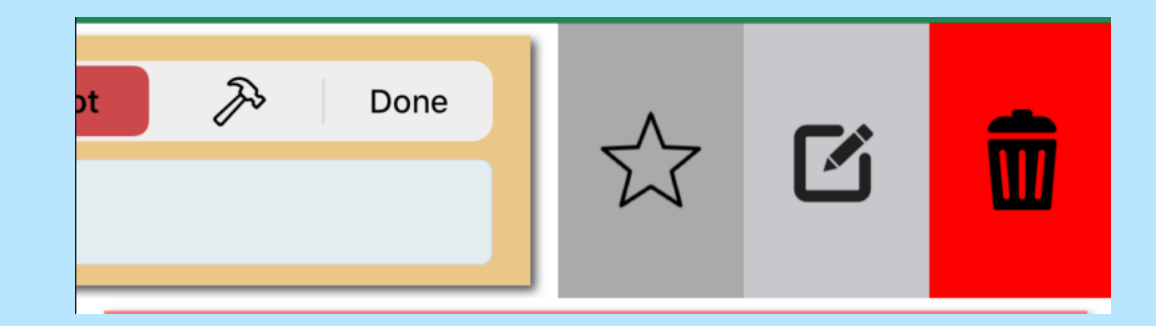

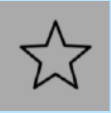

El primero es si poner o no su actividad en modo favorito.

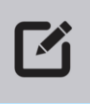

El segundo le permite editar / modificar la actividad en una página de navegación.

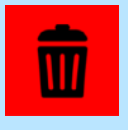

El último es simplemente eliminar la actividad.

| 7:43       |                  |        |          |        | 🗢 🔳   |
|------------|------------------|--------|----------|--------|-------|
| 🗙 Mis Acti | vidades<br>Nuev  | a ac   | tivi     | dad    |       |
| Nombre     | e de l'ac        | tivida | ad:      |        |       |
| nombre     | e de l'acti      | vidad  |          |        |       |
| Tipo de    | activid          | ad·    |          |        |       |
| Casa       | Deporte          | Cultur | a Via    | ajes   | Otros |
| _          |                  |        |          |        |       |
| Fecha l    | ímite:           | dor    | n 19 a   | br, 19 | 9:43  |
|            | vie 17<br>sáb 18 | abr    | 17<br>18 | 41     |       |
|            | 300 10           | hoy    | 19       | 43     | 3     |
|            | lun 20           | ) abr  | 20       | 44     | ,     |
|            |                  |        |          |        |       |
|            |                  |        |          |        |       |
|            |                  |        |          |        |       |
|            |                  |        |          |        |       |
|            | V                |        | DAR      |        |       |
|            |                  |        |          |        |       |
|            |                  |        |          |        |       |
|            | _                |        |          | -      |       |

Al presionar el botón +, accede a una página de navegación que le permite crear una nueva actividad en forma de formulario.

Nombre de l'actividad:

nombre de l'actividad

#### Puedes ingresar tu nombre.

| Tipo de | activid | ad:     |        |       |
|---------|---------|---------|--------|-------|
| Casa    | Deporte | Cultura | Viajes | Otros |

Podemos ingresar su tipo.

| Fecha límite: | don   | n 19 a | br, 19:43 |  |
|---------------|-------|--------|-----------|--|
| vie 17        | 7 abr | 17     | 41        |  |
| sáb 18        | 3 abr | 18     | 42        |  |
|               | hoy   | 19     | 43        |  |
| lun 20        | ) abr | 20     | 44        |  |
| mar 2'        | 1 abr | 21     | 45        |  |

Podemos ingresar su fecha.

VALIDAR

Cuando se presiona el botón de validación, se crea la actividad y regresamos a la página anterior.

| 7:51       |                  |            |          |          | ? •   |
|------------|------------------|------------|----------|----------|-------|
| 🕻 Mis Acti | vidades          | Modi       | fier     |          |       |
|            | Mi               | acti       | vida     | d        |       |
| Nueva      | nombre           | de l'a     | ctivit   | ad:      |       |
| Mi activ   | /idad            | 4010       |          |          |       |
|            |                  |            |          |          |       |
| Nueva      | tipo de l        | 'activ     | idad:    |          |       |
| Casa       | Deporte          | Cultur     | a Via    | ijes     | Otros |
|            |                  |            |          | -        |       |
| Foobal     | ímito:           | dor        | n 10 n   | hr 10    | ·40   |
| rechai     | mille.           | uoi        | 11 19 a  | DI, 19   | .40   |
|            | vie 17<br>sáb 18 | abr<br>abr | 17<br>18 | 49<br>50 |       |
|            |                  | hoy        | 19       | 51       |       |
|            | lun 20           | ) abr      | 20       | 52       |       |
|            | mar 21           | abr        | 21       | 53       |       |
|            |                  |            |          |          |       |
|            |                  |            |          |          |       |
|            |                  |            |          |          |       |
|            |                  |            |          |          |       |
| EDITAR     |                  |            |          |          |       |
|            |                  |            |          |          |       |
|            |                  |            |          |          |       |
|            |                  |            |          |          |       |

# 

Cuando se presiona el botón de edición, accedemos a una nueva página que nos permite modificar la actividad. Su funcionamiento es exactamente el mismo que el anterior. Excepto que en lugar de crear una nueva actividad, modificamos la seleccionada.

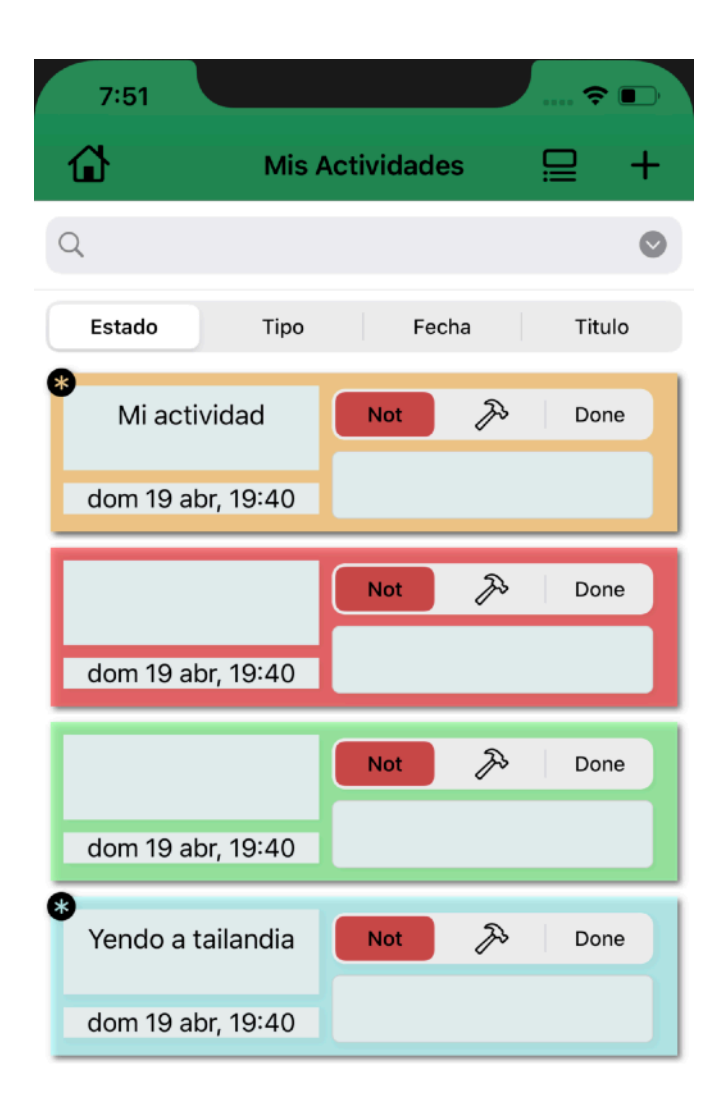

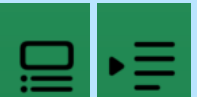

Cuando el usuario presiona el botón, cambia de forma y muestra o desaparece la barra de búsqueda que le permite ordenar sus actividades.

| 7:52   |          |         | ···· ? | •   |
|--------|----------|---------|--------|-----|
| ۵      | Mis Acti | vidades | ₽      | +   |
| Q      |          |         |        | 0   |
| Estado | Tipo     | Fecha   | Tite   | ulo |

L'Estado per Tipo de Fecha de Titulo Hay cuatro botones que permiten ordenar según diferentes criterios. Primero está el Estado que muestra una ventana emergente que le permite seleccionar uno de los tres estados de actividad (Listo, en progreso, por hacer), luego está el Tipo que le permite ordenar según el tipo, muestra una ventana emergente que permite al usuario elegir uno de los tipos disponibles, luego tenemos la Fecha que le permite al usuario elegir usuario ingresar la fecha que desea y luego solo muestra las actividades cuya fecha corresponde , luego tenemos el Título que nos permite ingresar un título y luego mostramos solo las actividades cuyo título corresponde.

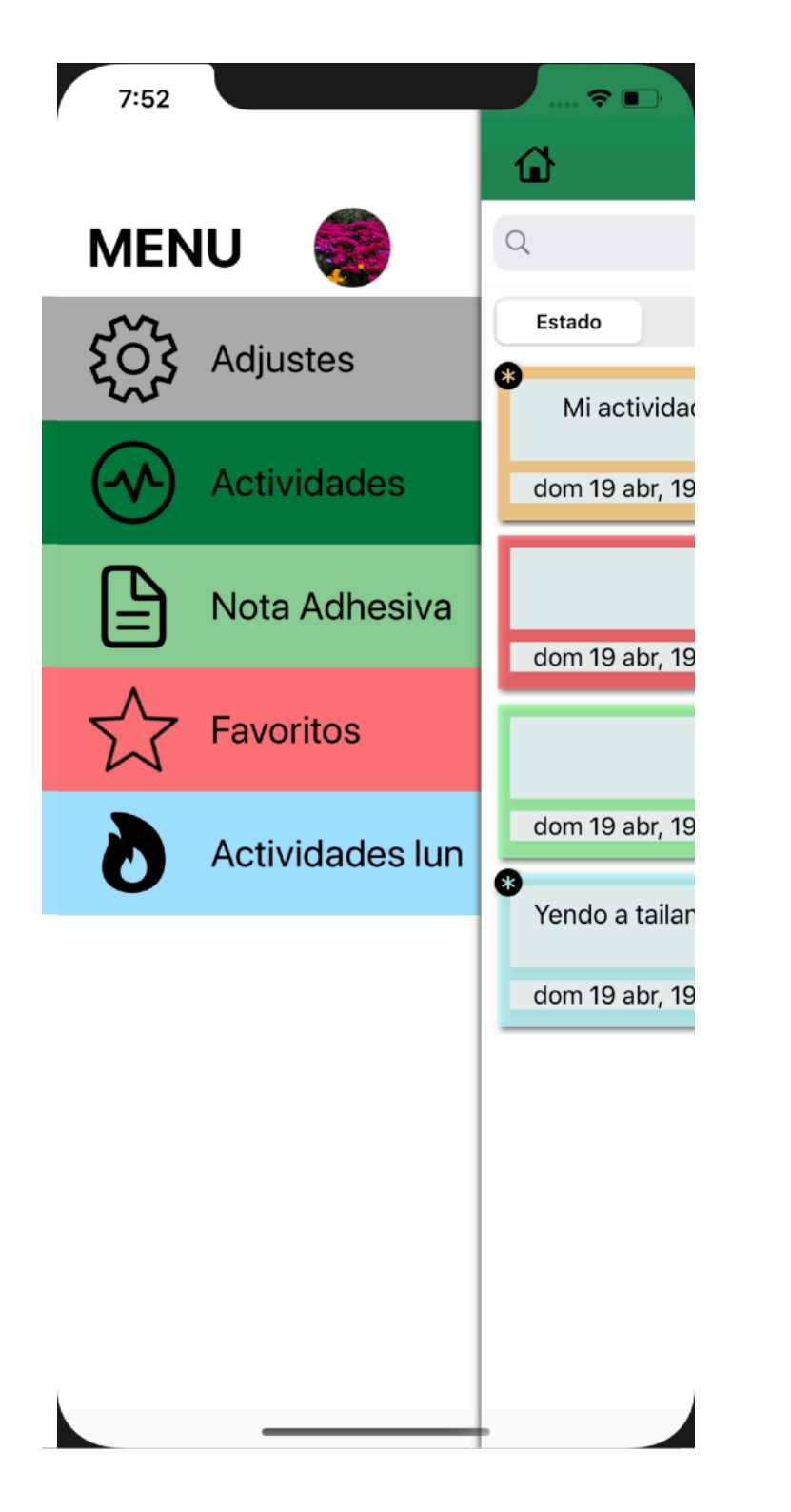

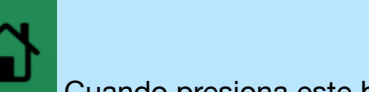

Cuando presiona este botón, accede al Menú.

Tenemos 5 partes:

- Ajustes
- Actividades
- Notas adhesivas
- Favoritos
- Mi actividad

Cada uno lleva a un aspecto diferente de la aplicación

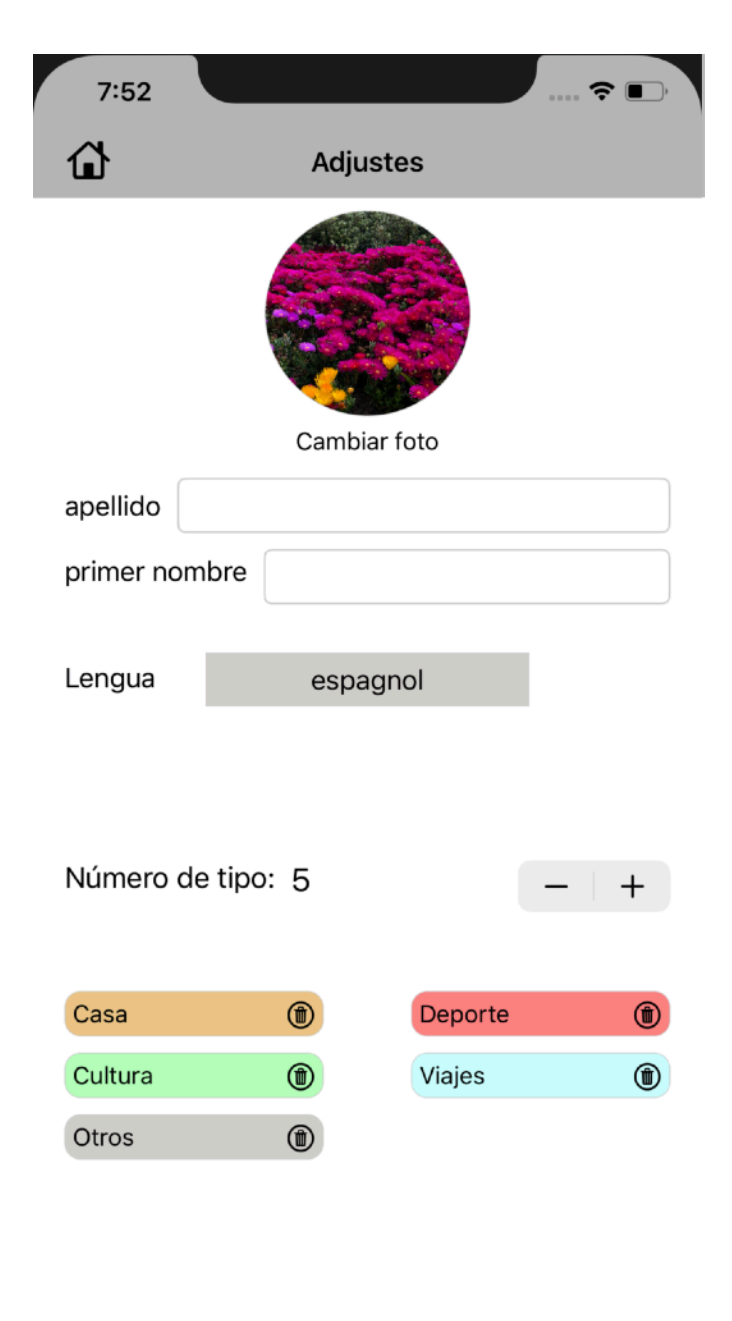

La página de configuración consta de tres partes principales:

- conexión: 2 campos de texto para el nombre y apellido, así como una foto que el usuario elija a través de su cámara o biblioteca (utilizada durante la conexión y en la página de Menú)
- La lengua:

| Lengua | espagnol                                    |
|--------|---------------------------------------------|
|        | chinois (simplifié)<br>espagnol<br>français |

que consiste en un botón con el idioma actual

como título, cuando el usuario lo presiona, una lista desplegable con todos los idiomas disponibles.

- Tipos: con un máximo de 5, al inicio hay 5 tipos de salida:

| Número de t | ipo: 5 | -       | + |
|-------------|--------|---------|---|
| Casa        | ۲      | Deporte | ۲ |
| Cultura     | ۲      | Viajes  | ۲ |
| Otros       | ۲      |         |   |

Pero podemos modificarlos, eliminarlos y

agregar nuevos, para encontrar los tipos iniciales, solo tenemos que eliminar todos los tipos (no podemos eliminar un tipo utilizado por una actividad o una nota adhesiva, para agregar / eliminar un tipo simplemente presione el - o el +. Luego siga las instrucciones

| 7:53 |     |                      |   | • | <b>?</b> ■) |
|------|-----|----------------------|---|---|-------------|
| ۲    | Not | ta Adhesiva          |   |   | +           |
|      |     | dom 19 abr,<br>19:53 | Ð | 1 | Ŵ           |
|      |     |                      |   |   |             |
|      |     |                      |   |   |             |
|      |     |                      |   |   |             |
|      |     |                      |   |   |             |
|      |     | dom 19 abr,<br>19:53 | Ð | 1 | Ŵ           |
|      |     |                      |   |   |             |
|      |     |                      |   |   |             |
|      |     |                      |   |   |             |
|      |     |                      |   |   |             |
|      |     |                      |   |   |             |
|      |     |                      |   |   |             |
|      |     |                      |   |   |             |
|      |     |                      |   |   |             |
|      |     |                      |   |   |             |
|      |     |                      |   |   |             |
|      | _   |                      | - |   |             |

La página de Notas rápidas es ligeramente similar a la página Actividad.Permite almacenar datos en forma de recordatorios.

Para agregar una nota adhesiva, así como una actividad, simplemente presione el +. Luego debe responder la pregunta que se le hará.

Una nota adhesiva está representada por:

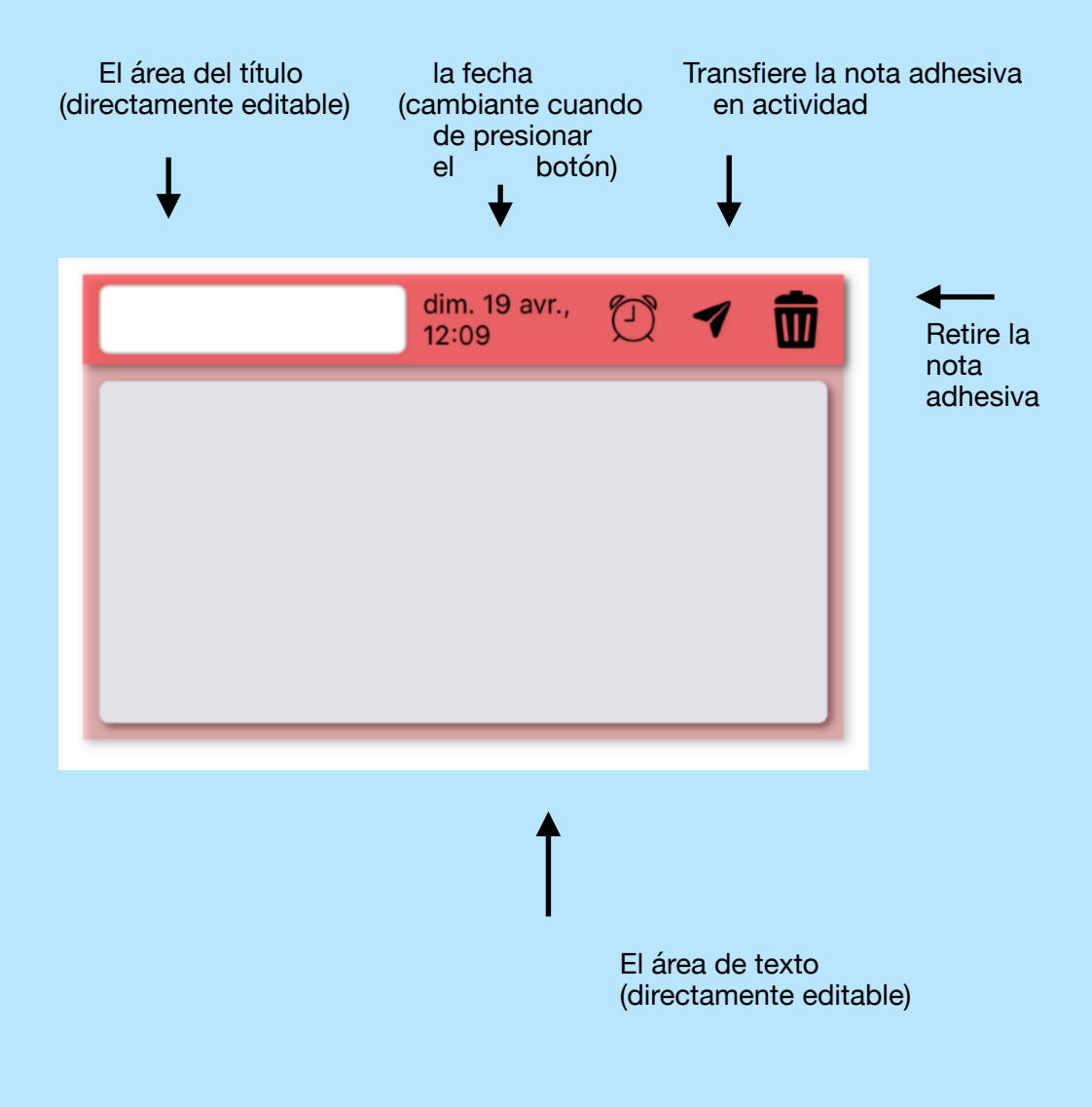

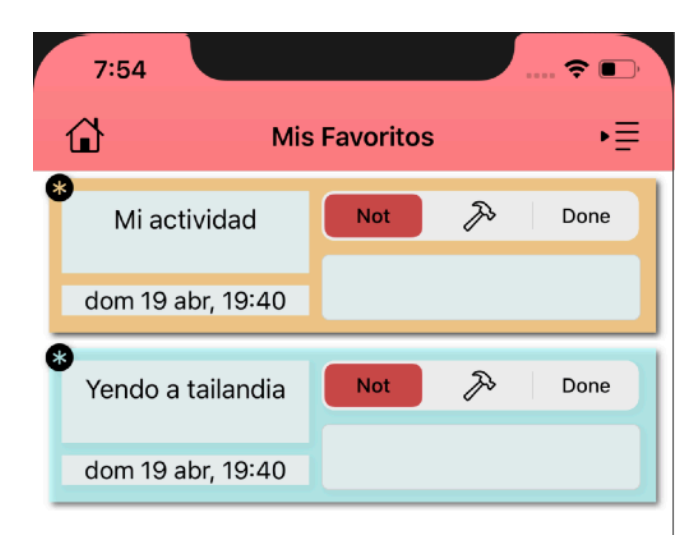

La página de favoritos es similar a la página de actividades, solo muestra actividades favoritas y no le permite crear una nueva, pero también tiene el mismo sistema de clasificación que la página de actividades.

cuando se muestra este ícono, significa que la actividad es favorita para que desaparezca, arrastre la actividad y deseleccione el botón de favoritos. Esto hará que desaparezca de la categoría de favoritos automáticamente.

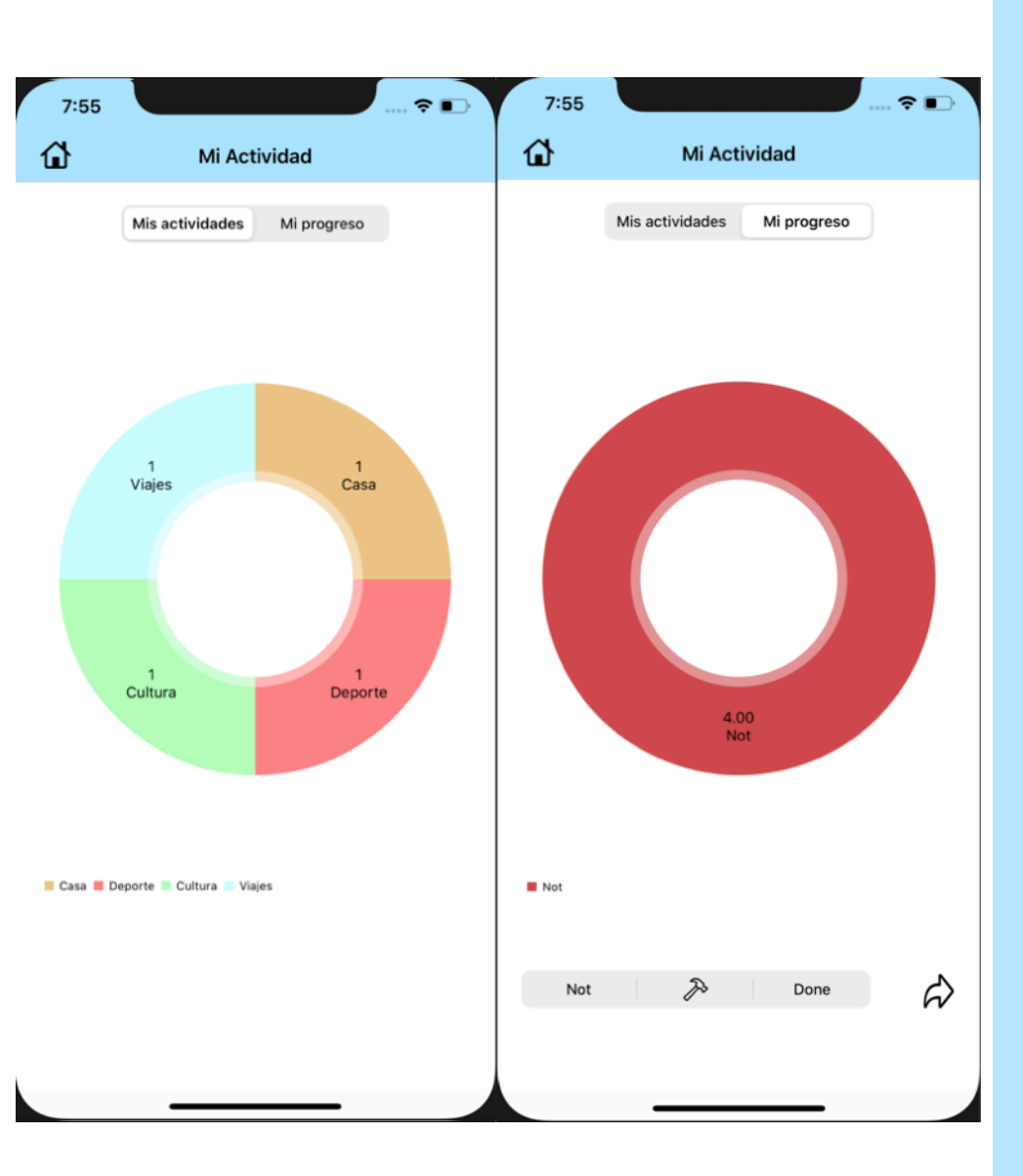

La página Mi actividad le permite ver su actividad / progreso. Se compone de un gráfico que agrupa todas las actividades, también hay dos selectores que permiten cambiar la vista, uno muestra el número de actividades distribuidas por tipos en un gráfico, el otro permite ver el número de actividad por estado (hacer: verde, en progreso: naranja, hacer: rojo).

Cuando se selecciona el segundo segmento (Mi progreso), a continuación aparece otro selector compuesto por los diferentes estados, así como una flecha.

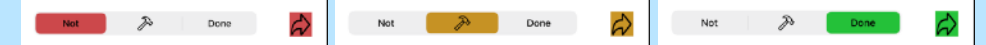

Cuando presiona la flecha, va a una nueva página que muestra solo las actividades con el estado seleccionado con un gráfico que resume su progreso.

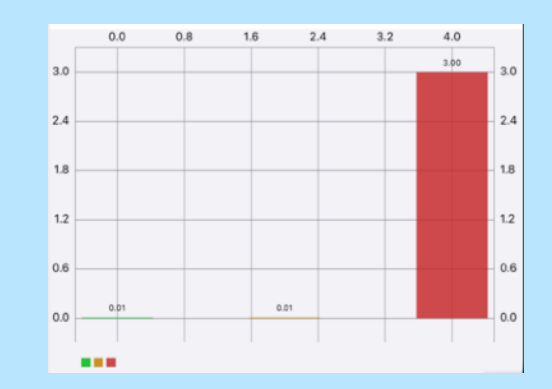

Estas actividades se pueden filtrar como en la página de favoritos o actividades..

### Política de confidencialidad.

Acordamos no recopilar ninguna información personal de ningún tipo.

# <u>Contactos</u>

fprincipaud@9online.fr

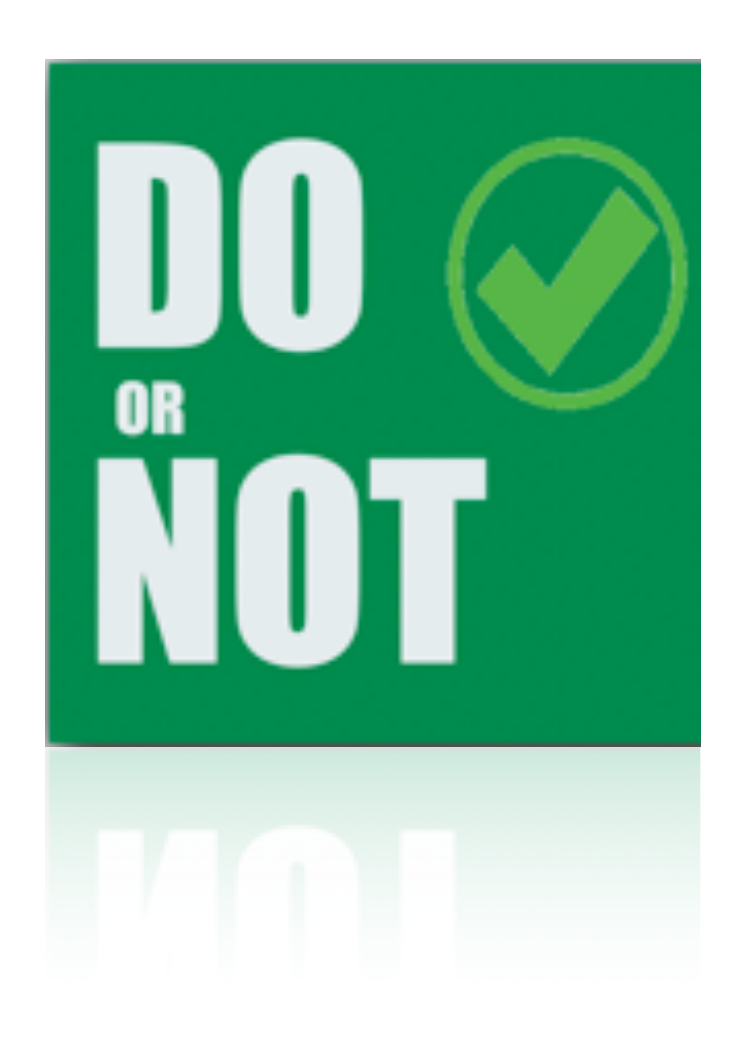

#### Marius Principaud

# DO or NOT

Aide utilisateur 04 2020

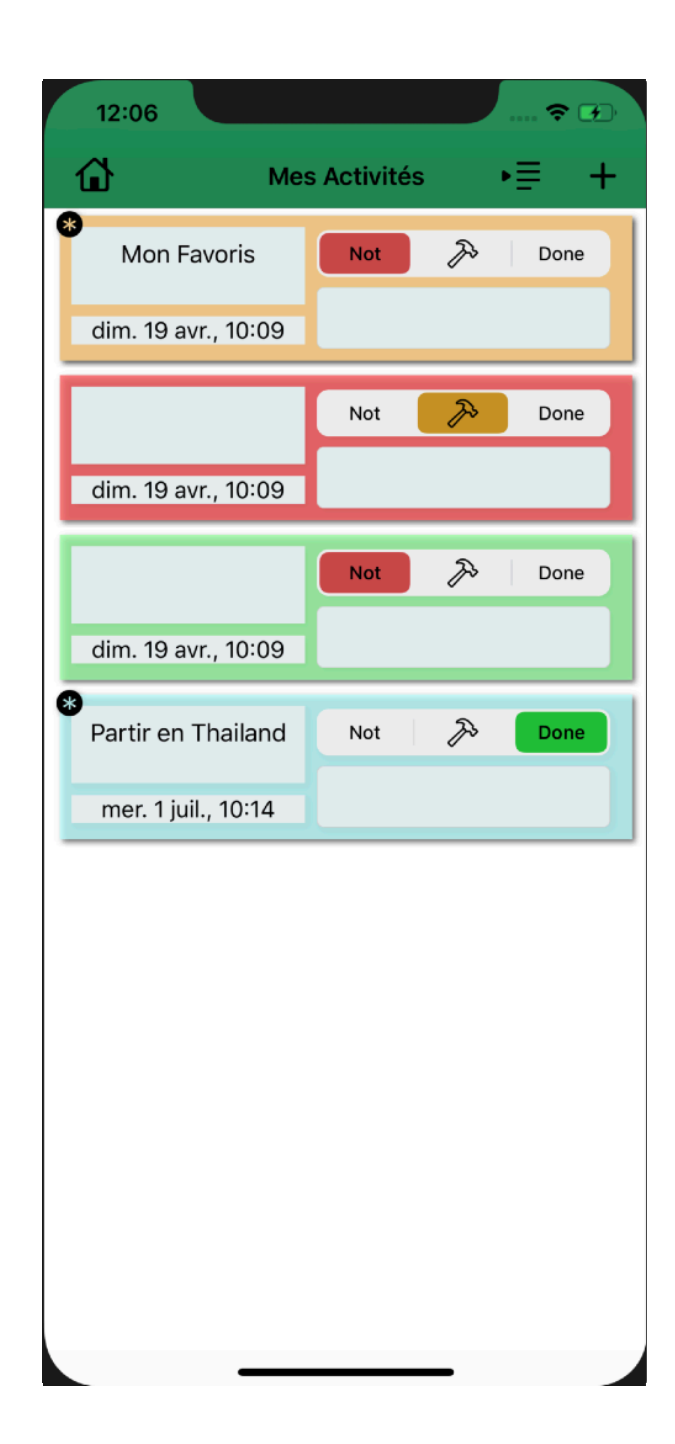

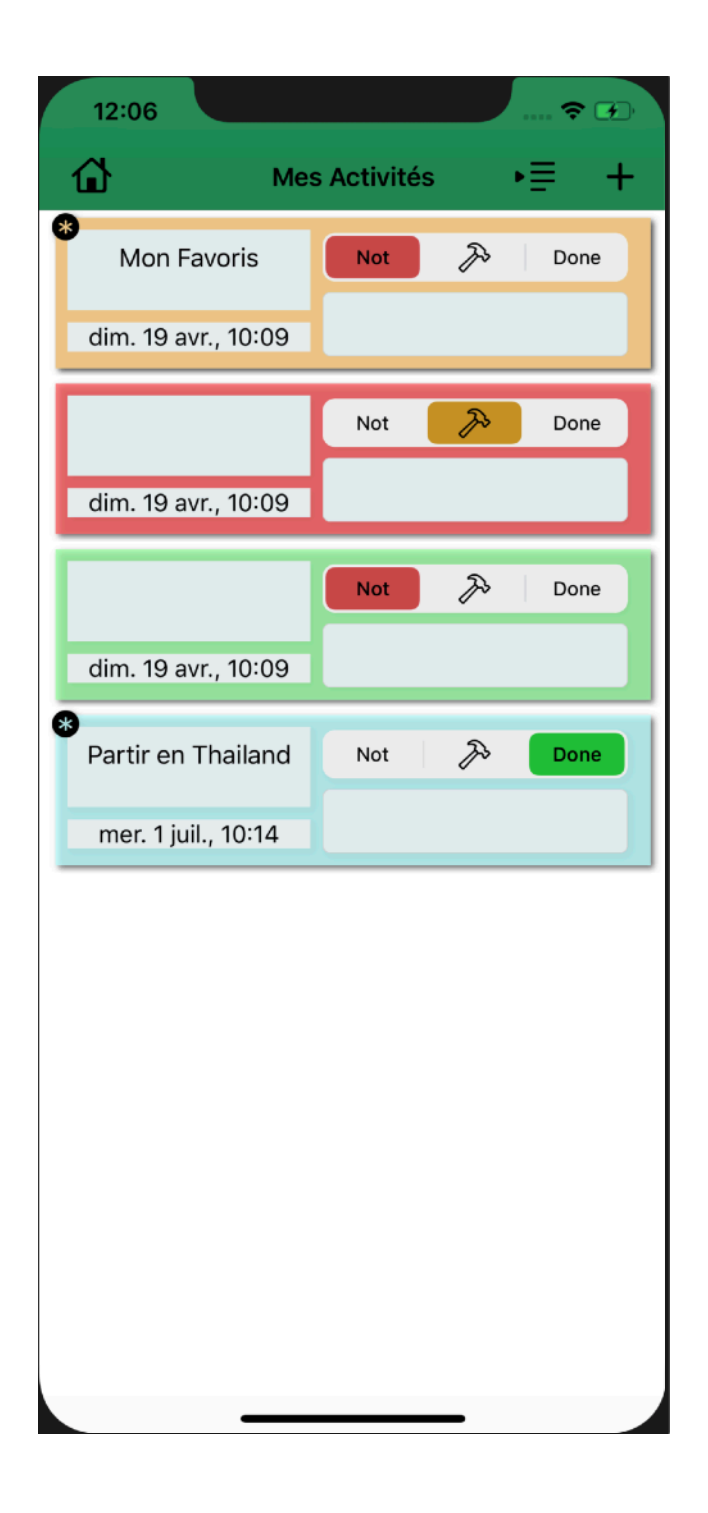

Cette application permet de sauvegarder des données sous formes de taches à faire. C'est donnés sont stockées sous formes d'activité, ces activités peuvent être manipulées par l'utilisateur; Il peut les supprimer, les modifier, les créer, ainsi que les trier et différencier. Il peut aussi modifier le type de ses données ou voir son activité. Il peut aussi créer des «Pense-Bête », des données similaires à celle des activité qu'ils pourra transférer comme activité.

Une activité contient plusieurs données, toutes peuvent être modifiée.

| Son titre           |     | Son statut                           |
|---------------------|-----|--------------------------------------|
| Mon Favoris         | Not | 🄊 Done                               |
| dim. 19 avr., 10:09 |     |                                      |
| La date             |     | le champs de texte<br>(commentaires) |

| 12:25                                 |               |    | <b>?</b> ♪ |
|---------------------------------------|---------------|----|------------|
| ۵                                     | Mes Activités | •≡ | +          |
| t 🎤 Done                              |               |    | -          |
|                                       |               | ك  | W          |
| e e e e e e e e e e e e e e e e e e e | Not           | Þ  | Done       |
| dim. 19 avr., 12:                     | 10            |    |            |
| 8                                     |               | 2  | Dana       |
|                                       | NOL           |    | Done       |
| dim. 19 avr., 12:                     | :11           |    |            |
|                                       |               |    |            |
|                                       |               |    |            |
|                                       |               |    |            |
|                                       |               |    |            |
|                                       |               |    |            |
|                                       |               |    |            |
|                                       |               |    |            |
|                                       |               |    |            |
|                                       |               |    |            |
|                                       |               |    |            |
| -                                     |               | _  |            |

On peut glisser l'activité ce qui permet d'afficher trois actions.

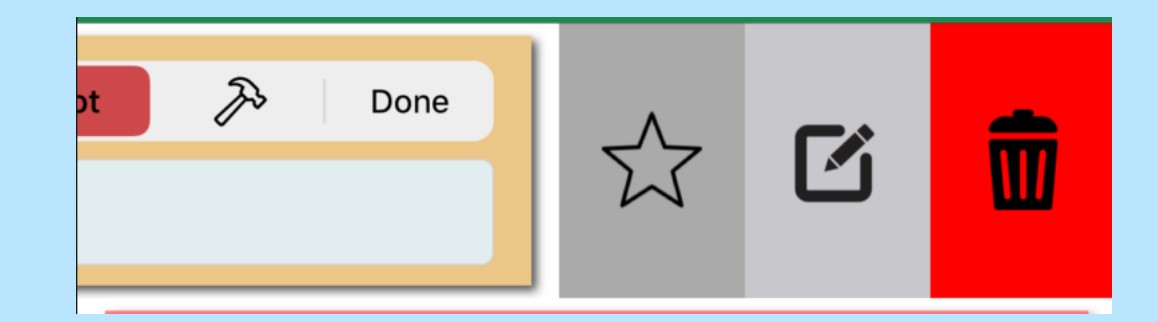

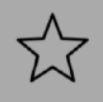

La première consiste a mettre ou non son activité en mode favoris.

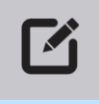

La deuxième permet d'éditer/modifier l'activité sur une page de la navigation.

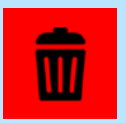

La dernière consiste tout simplement à supprimer l'activité.

12:07 S. **K**Mes Activités **Nouvelle Activité** Nom de l'activité: nom de l'activité Type de l'activité: Maison Sport Culture Voyages Date limite: dim. 19 avr., 12:07 sam. 18 avr. 06 11 aujourd'hui 12 07 lun. 20 avr. 13 08 VALIDER

En appuyant sur le bouton +, on accède à une page de la navigation permettant de créer une nouvelle activité sous forme de formulaire.

Nom de l'activité:

nom de l'activité

On peut renseigner son nom.

#### Type de l'activité:

Maison Sport Culture Voyages Autres

On peut renseigner son type.

| Date limite:      | dim. ′  | 19 avr. | , 12:36 |  |
|-------------------|---------|---------|---------|--|
| ven. <sup>2</sup> | 17 avr. | 10      | 34      |  |
| sam. 1            | 18 avr. | 11      | 35      |  |
| aujou             | rd'hui  | 12      | 36      |  |
| lun. 2            | 20 avr. | 13      | 37      |  |
| mar. :            | 21 avr. | 14      | 38      |  |

On peut renseigner sa date.

### VALIDER

Lorsque le bouton valider est appuyé alors l'activité est créer et on nous renvoie à la page précédente.

| 12:54    |         |                   |        |          | 🗢 🕢    |
|----------|---------|-------------------|--------|----------|--------|
| K Mes Ac | tivités | Modif             | ier    |          |        |
|          | Мо      | on Fa             | vori   | S        |        |
| Nouve    | au nom  | de l'ac           | tivité |          |        |
| Mon Fa   | avoris  |                   |        | -        |        |
|          |         |                   |        |          |        |
| Nouvea   | au type | de l'ac           | tivité | :        |        |
| Maison   | Sport   | Culture           | Voya   | iges     | Autres |
|          |         |                   |        |          |        |
| Date lir | nite:   | dim. 1            | l9 avr | ., 12:   | 09     |
|          | ven. 17 | <sup>7</sup> avr. | 10     | 48       |        |
|          | auiouro | avr.<br>I'hui     | 12     | 49<br>50 | )      |
|          | lun. 20 | ) avr.            | 13     | 51       |        |
|          | mar. 21 | avr.              | 14     | 52       |        |
|          |         |                   |        |          |        |
|          |         |                   |        |          |        |
|          |         |                   |        |          |        |
|          | N/      |                   |        | 1        |        |
|          | IV      |                   |        |          |        |
|          |         |                   |        |          |        |
|          | _       |                   | _      | -        |        |

ľ

Lorsque le bouton éditer est appuyé, on accède à une nouvelle page qui nous permet de modifier l'activité. Son Fonctionnement est exactement le même que le précédent. Sauf qu'au lieu de créer une nouvelle activité on modifie celle sélectionnée.

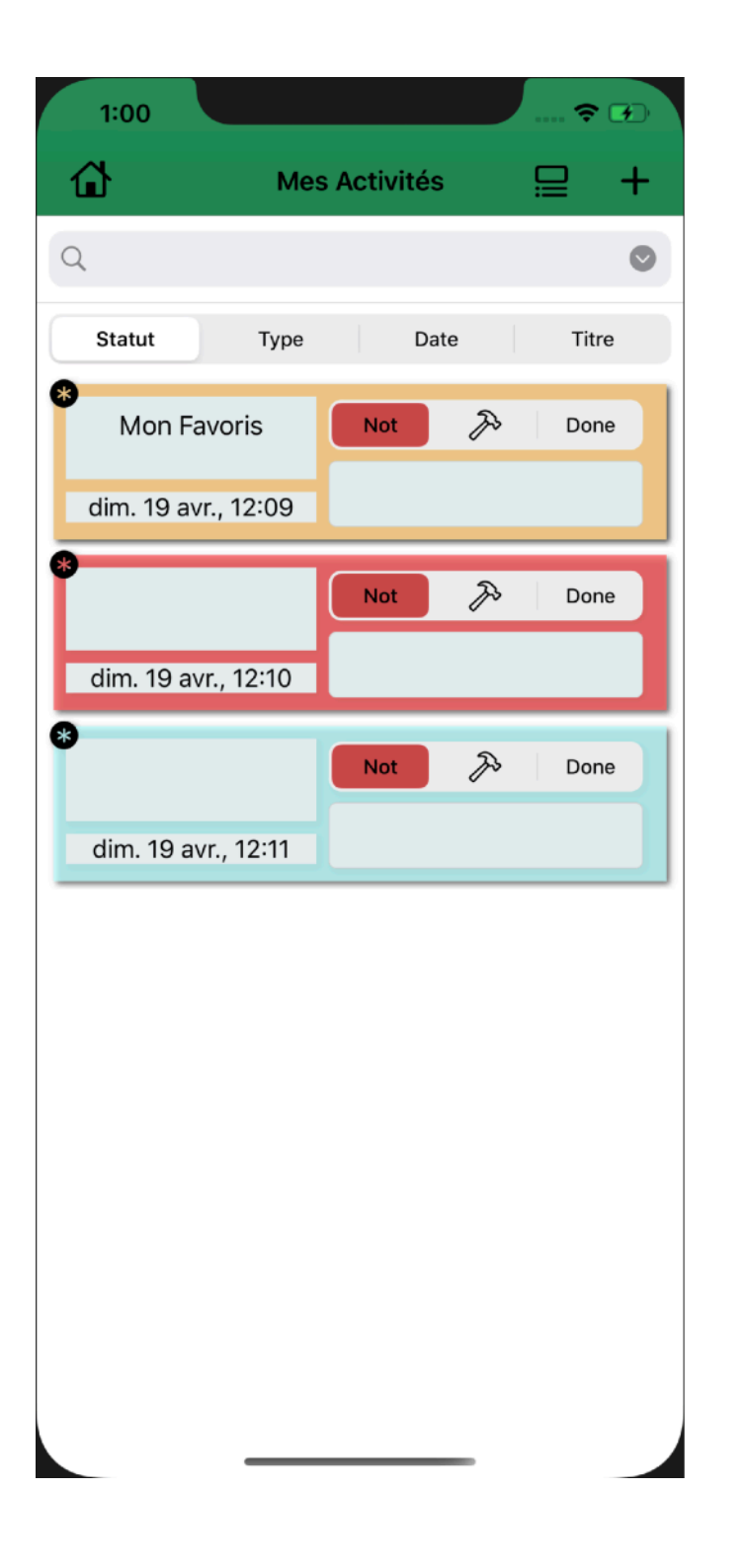

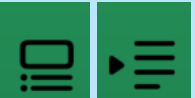

Lorsque l'utilisateur appuie sur se bouton, celui change de forme et fait apparaître ou disparaitre la barre de recherche qui permet de trier ses activités.

| 12:06  |       |          | ?   |     |
|--------|-------|----------|-----|-----|
| ŵ      | Mes A | ctivités |     | +   |
| ۹      |       |          |     | O   |
| Statut | Туре  | Date     | Tit | tre |

Il y a quatre bouton qui permettent de trier

selon des critères différent. Il y a d'abord le Statut qui fait apparaître une pop-up qui permet de sélectionner un des trois statuts des activités (Fait, en cours, à faire), il y a ensuite le Type qui permet de trier selon le type, il fait afficher une pop-up qui permet à l'utilisateur de choisir un des types disponible, on a ensuite la Date qui permet à l'utilisateur de rentrer la date qu'il veut pour ensuite n'afficher que les activités dont la date correspond, ensuite on le Titre qui permet de renseigner un titre ensuite on affiche que les activités dont le titre correspond.

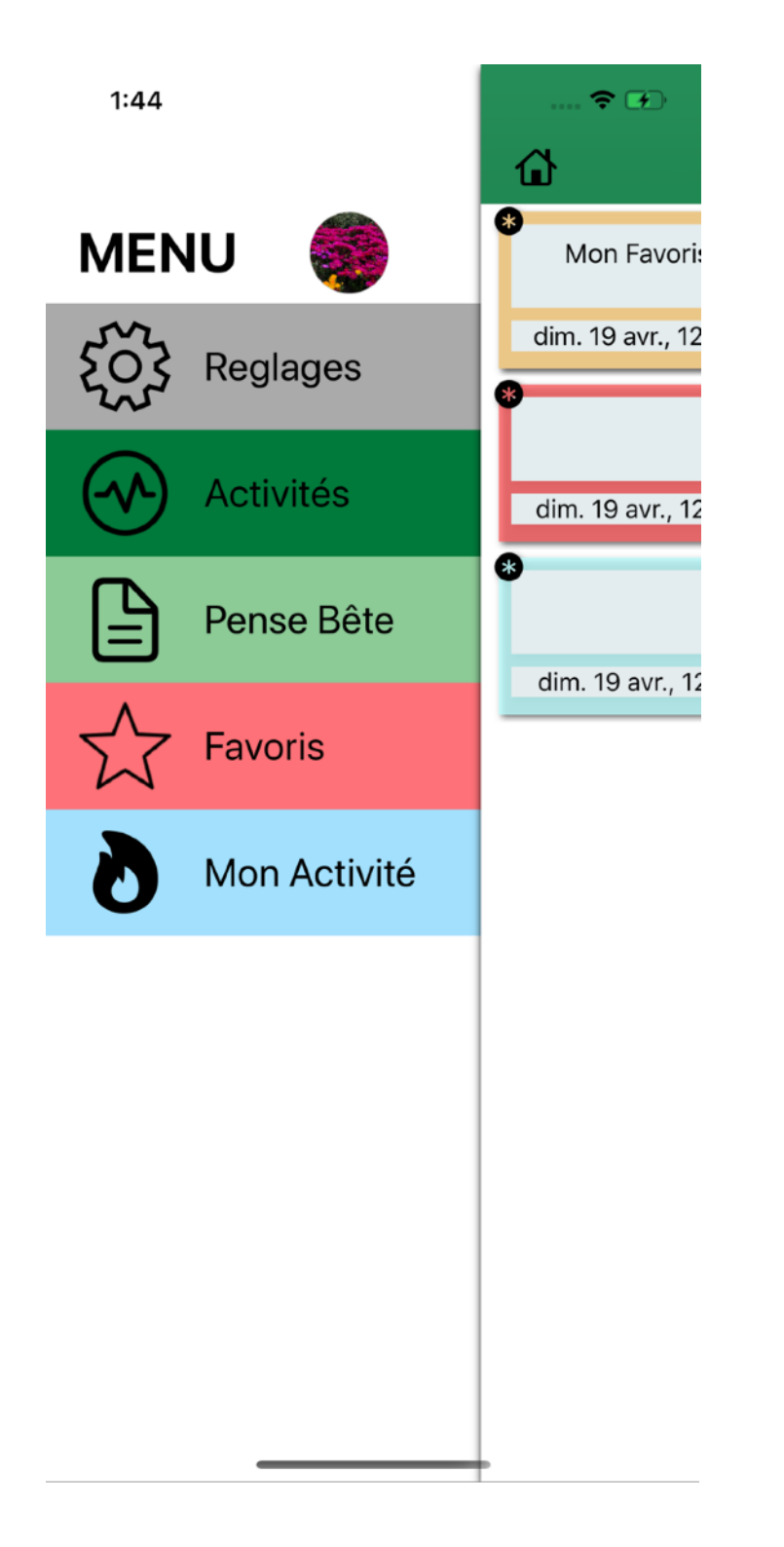

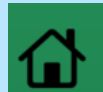

Lorsqu'on appuie sur ce bouton on accède au Menu.

On a 5 partie:

- ReglagesActivités
- Pense-Bête
- Favoris
- Mon Activité

Chacun amène à un différents aspect de l'application

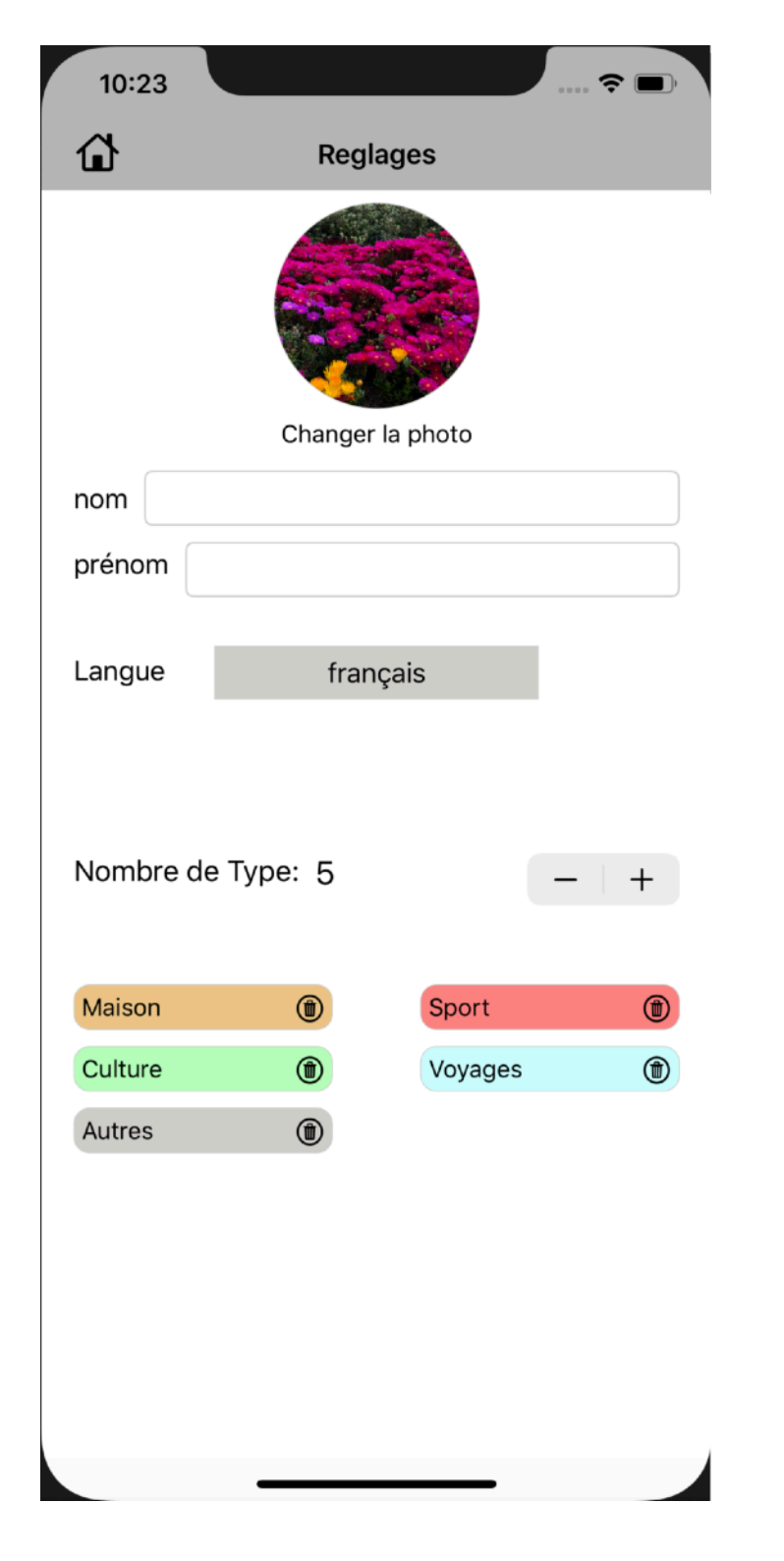

La page Réglage est composée de trois grande partie:

- la connexion : 2 champs de texte pour le nom est prénom ainsi qu'une photo que l'utilisateur choisi via son appareil photo ou sa librairie (utilisé lors de la connexion et dans la page Menu)
- La langue:

| Langue | français |  |
|--------|----------|--|
|        | espagnol |  |
|        | trançais |  |
|        |          |  |

composée d'un bouton avec pour titre la langue actuel avec lorsque l'utilisateur appuie sur celui-ci alors une liste déroulante avec toutes les langues disponibles.

- Les types: Avec un maximum de 5, au départ il y a les 5 types de départ :

| Nombre de | Type: 5 | -       | + |
|-----------|---------|---------|---|
| Maison    | ۲       | Sport   | ۲ |
| Culture   | ۲       | Voyages | ۲ |
| Autres    | ۲       |         |   |

Mais on peut les modifier, les supprimer et en ajouter de nouveaux, pour retrouver les types de départ il suffit de supprimer tous les types ( on ne peut supprimer un type utilisé par une activité ou un pense-Bête, pour ajouter/supprimer un type il suffit d'appuyer sur le – ou sur le +. Puis suivre les indications

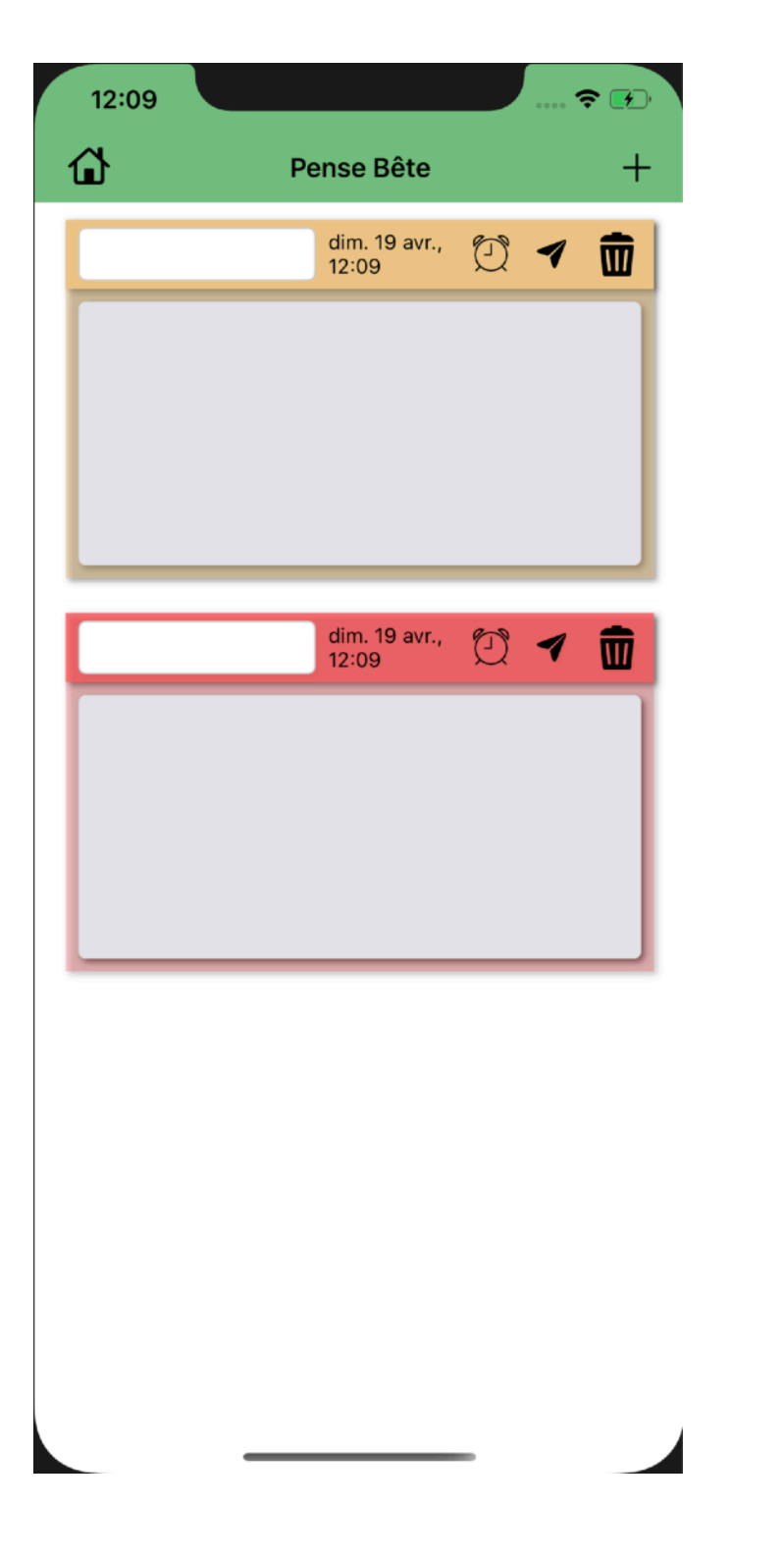

La page Pense-Bête est légèrement similaire à la page Activité. Elle permet de stocker des données sous formes de pense-bête

Pour ajouter un pense-bête tout comme une activité il suffit d'appuyer sur le +. Après il faut répondre au question qui seront posée.

Un pense-bête est représenter par :

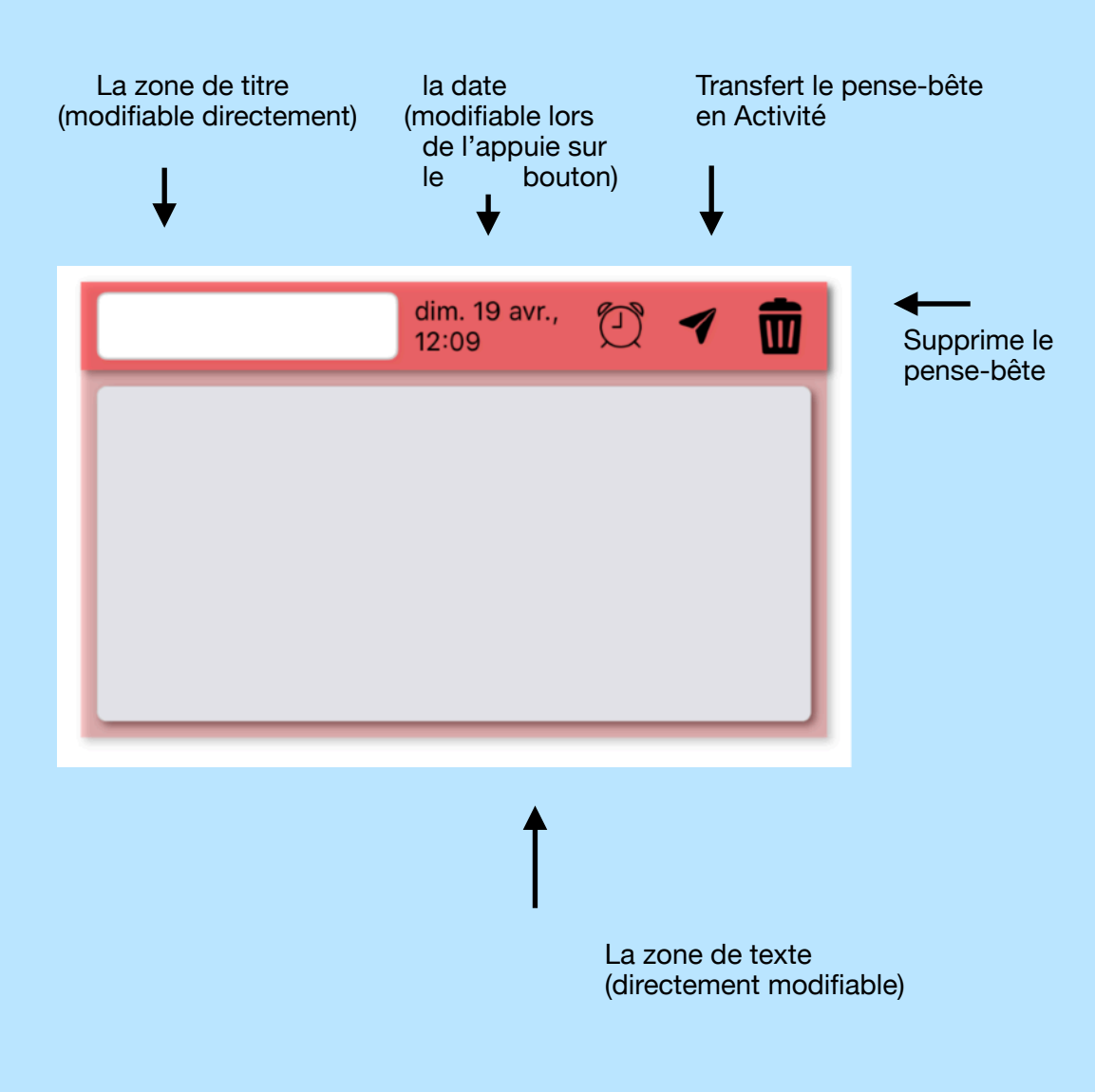

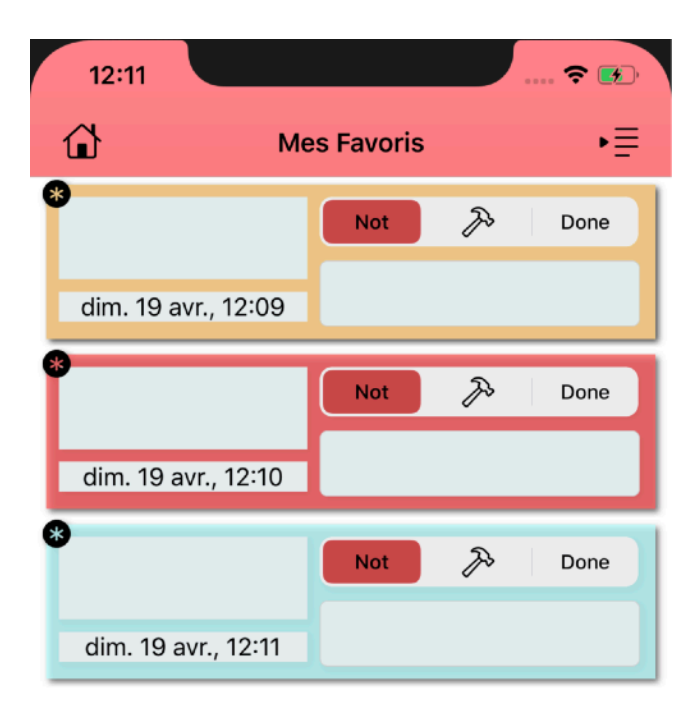

La page Favorite est semblable à celle des activités, seulement elle affiche seulement les activités favorites et ne permet pas d'en créer de nouvelle, mais a aussi le même système de tri que la page Activités.

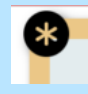

lorsque cette icône est affiché cela signifie que l'activité est favorite pour que cette icône disparaisse glisser l'activité et désélectionnez le bouton favoris. Cela va le faire disparaitre de la catégorie favoris automatiquement.

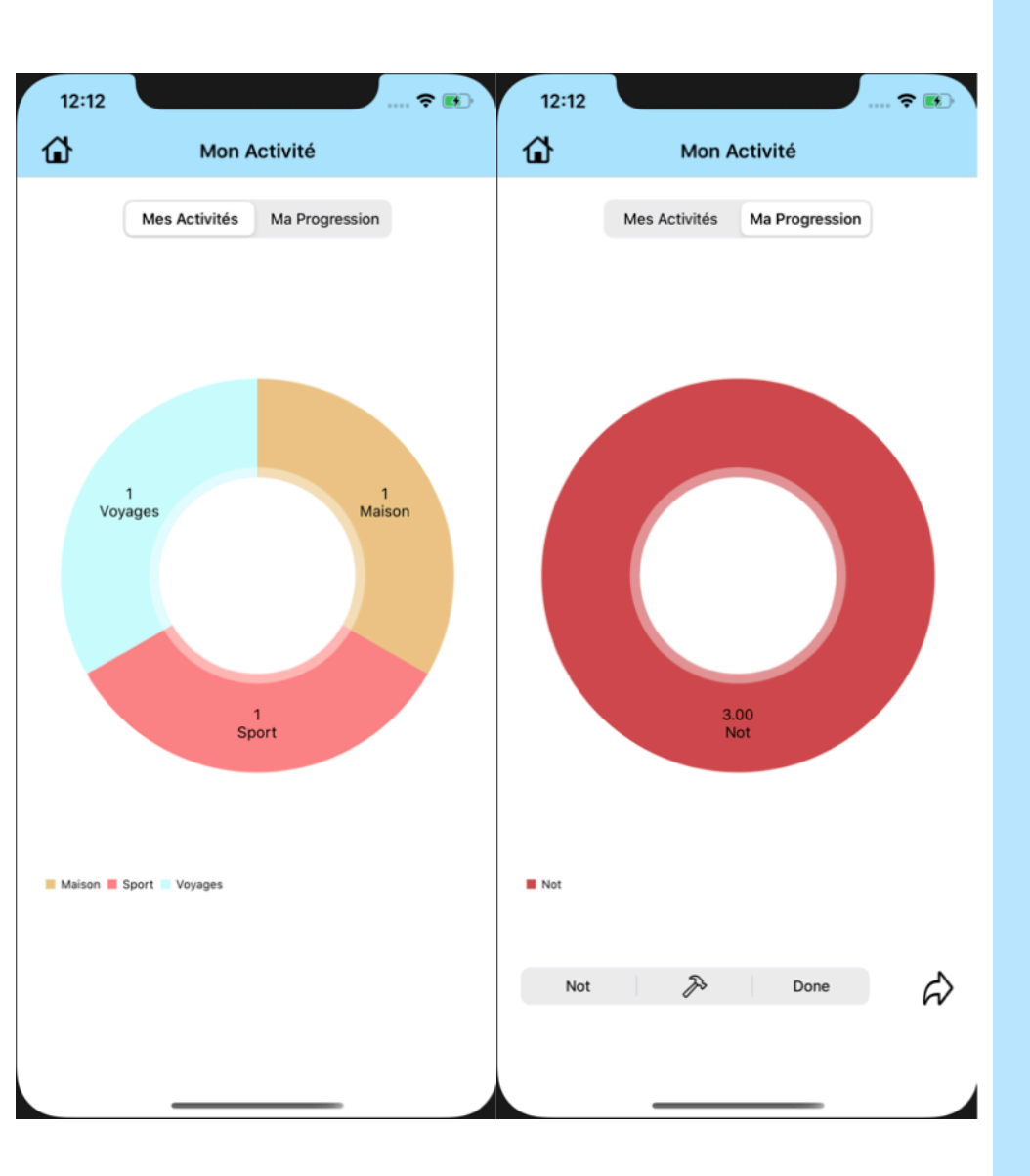

La page Mon Activité permet de regarder son activité/ sa progression. Elle est composé d'un graphique regroupant toutes les activités, il y a aussi deux sélecteurs permettant de changer de vue, l'un affiche le nombre d'activités repartis par types dans un graphique, l'autre permet de voir le nombre d'activité par statut(faire: vert, en cours: orange, à faire: rouge).

Lorsque le deuxième segment est sélectionné (Ma Progression) alors en dessous apparais un autre sélecteur composée des différents statuts ainsi qu'une flèche.

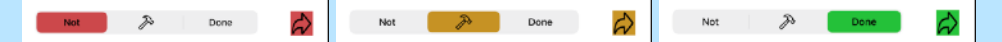

Lorsqu'on appuie sur la flèche on se rend sur une nouvelle page qui n'affiche que les activités avec le statuts choisi avec un graphique résumant sa progression.

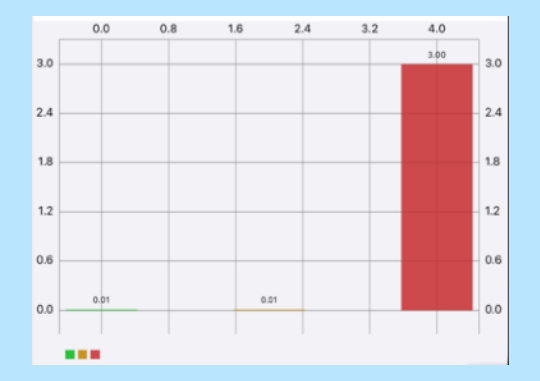

Ces activités peuvent être filtrée comme dans la page favoris ou activités.

## Politique de confidentialité.

Nous nous engageons à ne collecter aucun renseignement personnel, d'aucune sorte que ce soit.

Contacts fprincipaud@9online.fr